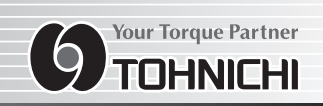

## **MODELO CEM3**

## CHAVE DINAMOMÉTRICA DIGITAL TOHNICHI DATA TORK® MODELO CEM3

## **INSTRUÇÕES DE FUNCIONAMENTO**

Modelo CEM3

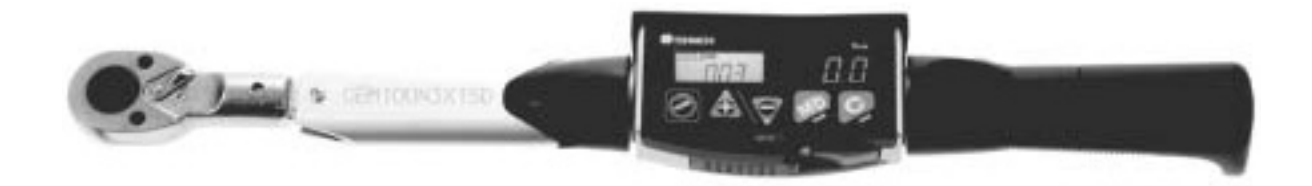

CE

Para usar este produto de forma correcta e segura, leia atentamente este manual antes da utilização. Se tiver qualquer dúvida sobre o produto, contacte o seu distribuidor mais próximo ou a TOHNICHI MFG. CO.,LTD.

#### Cuidados de Segurança

#### Para o Utilizador

Para usar a chave dinamométrica de forma correcta e segura, leia estas instruções antes da utilização. Em caso de dúvida contacte um distribuidor autorizado ou um representante Tohnichi.

Guarde estas instruções de funcionamento para uso futuro.

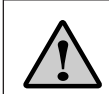

#### O símbolo de alerta de segurança

Este símbolo significa Atenção! Fique atento! A sua segurança está em risco. Assuma as medidas preventivas que constam neste manual e realize uma "utilização segura e gestão adequada".

#### Palavras de Sinalização

A palavra de sinalização é um título que mostra o item que deve ser conhecido para a protecção segura das pessoas e no manuseamento de equipamento. A palavra de sinalização de segurança tem a designação de "perigo", "aviso" e "cuidado" segundo o grau de risco para as pessoas. A sua utilização e os respectivos símbolos de precaução de segurança são mostrados em seguida.

- " / Perigo" : Perigo eminente actuando como um sério obstáculo.
- " \Lambda Aviso" : Potencial risco de se tornar um sério obstáculo.
- "A Cuidado" : Potencial risco de se tornar um obstáculo apesar de não ser grave.

#### \Lambda Avisos

#### ① Utilize apenas o carregador e o acumulador referidos neste manual.

Não utilize outros carregadores ou acumuladores que não os designados neste manual.

#### (2) Carregue correctamente

Utilize apenas o carregador indicado neste manual.

- Este pode aquecer em demasia, havendo por isso o risco de incêndio.
- Não carregue a bateria em locais com temperatura inferior a 0º C e superior a 40º C.
- O desrespeito desta indicação pode provocar a ruptura ou o incêndio da bateria.
- Carregue a bateria num local bem arejado.
- Não cubra o carregador nem a bateria com vestuário, etc.
- O desrespeito desta indicação pode provocar a ruptura ou incêndio da bateria.
- Quando não utiliza o carregador, retire-o da tomada para evitar o risco de choque eléctrico ou incêndio.

#### ③ Tenha em consideração o espaço em redor do local de trabalho.

- Não utilize o aparelho, o carregador ou a bateria em chuva ou em locais sujeitos a humidade.
- O desrespeito desta indicação pode provocar um choque eléctrico, a falha do componente ou incêndio.

Mantenha o local de trabalho bem iluminado de forma a evitar acidentes.

- Não utilizar ou carregar em locais onde existam líquidos inflamáveis ou gases.
- Pode provocar uma explosão ou incêndio.

#### ④ Utilize apenas os acessórios e artigos opcionais designados.

- Não utilize outros acessórios ou artigos opcionais que não os designados neste manual.
- O desrespeito desta indicação pode provocar acidentes ou ferimentos.

#### (5) Não coloque a bateria numa fogueira.

• Esta pode explodir ou derramar uma substância tóxica.

#### **6** Não desmonte nem modifique o instrumento.

• Pode afectar a segurança ou o funcionamento e provocar uma menor durabilidade ou falha.

⑦ Aperte firmemente a alavanca e a lingueta.

#### (Cabeça standard intercambiável para acessórios : QH)

• A libertação da lingueta pode causar acidentes, ferimentos ou falhas.

#### (8) Não acrescente um tubo para prolongar o punho.

• Pode provocar a quebra da estrutura ou causar problemas de precisão.

#### (9) Utilize as medições do contador em locais elevados.

• A queda do instrumento ou da tomada pode causar acidentes, ferimentos ou falhas.

#### A Cuidado

#### 1) Mantenha o local de trabalho sempre limpo.

• Um local de trabalho desordenado pode provocar acidentes.

#### 2 Mantenha as crianças afastadas do local de trabalho.

• Estas podem ser acidentalmente feridas.

#### ③ Quando não utiliza o dispositivo, guarde-o num local adequado.

Mantenha o local de trabalho ordenado mesmo quando não utiliza o dispositivo e mantenha todos os equipamentos e ferramentas afastadas para evitar ferimentos.

- Não deixe nenhuma peça principal ou bateria em locais com temperaturas superiores a 50° C.
- O desrespeito desta indicação pode provocar uma deterioração da bateria.
- A bateria pode também sobreaquecer e/ou incendiar-se.

#### ④ Não force a ferramenta.

Para trabalhar de forma eficiente e segura, trabalhe com o intervalo de binário da ferramenta e com a peça em que utiliza a ferramenta.

#### ⑤ Utilize a ferramenta para realizar correctamente o trabalho.

- Certifique-se de que utiliza sempre a ferramenta de dimensão correcta com o intervalo de binário apropriado para cada peça.
- Forçar a ferramenta pode danificá-la e provocar ferimentos ao utilizador.

#### 6 Manuseie o cabo da bateria com cuidado.

Não transporte a bateria pelo cabo.

- Não coloque o cabo sobre fontes de calor, gasolina, óleo ou arestas cortantes.
- A não observação das indicações anteriores pode provocar choques eléctricos e/ou incêndios por curto-circuito.

#### ⑦ Segure-se sempre e mantenha o equilíbrio.

• O desrespeito desta indicação pode provocar ferimentos pessoais.

#### (8) Faça uma manutenção cuidada

A substituição dos acessórios deve ser realizada de acordo com este manual.

- Pode provocar ferimentos.
- Verifique periodicamente o cabo.
- Se detectar danos no cabo, substitua-o por um novo.

• Um cabo danificado pode provocar choques eléctricos, incêndio e/ou outros ferimentos.

Mantenha o punho em boas condições.

Manter isento de óleos ou gorduras.

#### (9) Antes da utilização, verifique a mala e outras peças quanto a danos.

Antes da utilização, verifique se todas as funções funcionam correctamente.

Não utilize o carregador se a tomada de alimentação e/ou o cabo estão danificados.

Não utilize o carregador se este sofreu uma queda e se encontra danificado.

Pode provocar choques eléctricos e incêndios por curto-circuito.

Em caso de danos na mala, substituição de peças ou reparação, consulte um distribuidor Tohnichi ou a Tohnichi.

### Notas

- (1) Utilize apenas o carregador fornecido.
- (2) Utilize apenas o modelo de bateria indicado neste manual.
- (3) Não sujeite o dispositivo a choques ou vibrações.
- (4) Utilize esta ferramenta como indicado no manual.
- (5) Realize a inspecção de arranque antes da utilização e confirme que está pronto a utilizar.
- (6) Este instrumento pode sofrer danos ou avariar quando em contacto com água ou óleo.
- (7) Não deixe cair nem bata com este instrumento pois pode sofrer danos ou avariar.
- (8) Utilize este dispositivo dentro do intervalo de medição que consta no manual.
- (9) Inspeccione periodicamente este instrumento.
- (10) Faça o ajuste a zero antes da medição.
- (11) Segure firmemente o punho para efectuar uma medição precisa, e aplique força à chave dinamométrica no ângulo correcto.
- (12) Conecte firmemente o corpo e a cabeça intercambiável.

Se detectar odores estranhos ou fogo durante a utilização, pare. Coloque este instrumento num local seguro e contacte a Tohnichi.

#### ★Tratamento das baterias usadas★

Este produto utiliza baterias de níquel-hidreto metálico.

Não descarte as baterias gastas e recicle-as para proteger o ambiente.

Consulte os distribuidores Tohnichi, a Tohnichi Japan ou fábricas no estrangeiro.

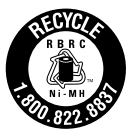

|     |                                                                                                    | Indice  |
|-----|----------------------------------------------------------------------------------------------------|---------|
|     |                                                                                                    | IIIUIUU |
| 1.  | Descrição geral                                                                                                    | 5       |
| 2.  | Características                                                                                                    | 5       |
| З.  | Composição                                                                                                    | 5       |
| 4.  | Componentes                                                                                                    | 6       |
| 5.  | Explicação de cada modo                                                                                                    | 8       |
|     | ① Modo de memória                                                                                                    |         |
|     | · Modo M-3                                                                                                    |         |
|     | · Modo M-2 (modo compatível com CEM)                                                                                                    |         |
|     | (2) Modo de exibição                                                                                                    |         |
|     | <ul> <li>Modo de exibição LCD (Modo de poupança de energia)</li> </ul>                                                                                                    |         |
|     | (3) Modo de medição                                                                                                    |         |
|     | · MODO-M (Modo de inspecção na entrega)                                                                                                    |         |
|     | · MODO-T (Modo de aperto)                                                                                                    |         |
|     | (4) Modo de amostragem de dados                                                                                                    |         |
| 6.  | Utilização (Condições de entrega da Tohnichi)                                                                                                    | 9       |
| 7.  | Explicação de outras funções                                                                                                    |         |
| 8.  | Amostra de funcionamento (Modo de exibição híbrida)                                                                                                    |         |
|     | <ol> <li>Medição em modo de inspecção (Sem decisão OK/NG)</li> </ol>                                                                                                    |         |
|     | <ul> <li>2) Medição em modo de inspecção (Com decisão OK/NG)</li> <li>2) Medição em modo de inspecção (Com decisão OK/NG)</li> </ul>                                                                                                    |         |
|     | Medição em modo de aperto     Medição     A laitura das dadas da madição                                                                                                    |         |
|     | <ul> <li>A Eurcão de cálculo.</li> </ul>                                                                                                    |         |
|     | <ul> <li>Saída dos dados de medição num fragmento (saída para PC e impressora)</li> </ul>                                                                                                    |         |
|     | 🗇 Saída de dados de medição em bloco (saída de infravermelhos)                                                                                                    |         |
|     | ⑧ Limpeza da memória dos dados de medição                                                                                                    |         |
| 9.  | Amostra de funcionamento (modo de exibição LCD)                                                                                                    |         |
|     | <ol> <li>Modo de inspecção (Sem decisão)</li> </ol>                                                                                                    |         |
|     | <ul> <li>2 Leitura dos dados de medição</li> <li>2 Mada da da da da da da da da da da da da</li></ul>                                                                                                    |         |
|     | 3 Modo de decisao                                                                                                    | 2121    |
|     | <ul> <li>S Euncão de cálculo</li> </ul>                                                                                                    |         |
|     | <ul> <li>6) Saída de dados de medição em bloco (PC, impressora)</li> </ul>                                                                                                    |         |
|     | ⑦ Saída de dados de medição em bloco (infravermelhos)                                                                                                    | 25      |
|     | (8) Limpeza da memória dos dados de medição                                                                                                    |         |
| 10. | Formato de saída externa                                                                                                    |         |
| 11. | Todos os procedimentos de configuração                                                                                                    |         |
|     | <ol> <li>Configuração do modo de medição</li> <li>Configuração do limite superior</li> </ol>                                                                                                    |         |
|     | ③ Configuração do limite inferior ④ Configuração da direcção de aperto                                                                                                    |         |
|     | (5) Configuração de memória e reinicio automáticos (6) Configuração da saída de besou                                                                                                    | Iro     |
|     | <ul> <li>⑦ Configuração do modo de comunicação</li> <li>⑧ Configuração da velocidade de transmiss</li> <li>⑨ Configuração da secto da secto da s</li></ul> | são     |
|     | O configuração do modo de memoria     O configuração do modo de exibição     Pré-definições     O Exibição de relógio     O Configuração do relógio                                                                                                    |         |
|     | <ul> <li>Configuração do limite superior e inferior no modo de aperto</li> </ul>                                                                                                    |         |
|     | Configuração do modo de comunicação compatível com CEM2                                                                                                    |         |
|     | Método de saída série correspondente ao conector USB                                                                                                    |         |
| 12. | Bateria                                                                                                    |         |
| 13. | Carregamento                                                                                                    |         |
| 14. | Opções                                                                                                    |         |
| 15. | Especificações                                                                                                    |         |
|     | -                                                                                                    |         |

## Descrição geral

Esta é uma chave dinamométrica digital concebida para "Medição do binário de reaperto", "Medição do binário de desaperto" de parafusos, aperto de parafusos e um modelo superior compatível da CEM2.

## Características

#### ① Controlo dos dados de medição pelo tempo de medição

É possível registar o dia e tempo medidos.

#### 2 Exibição híbrida

Um visor iluminado LED e um LCD (cristais líquidos) foram aplicados como híbridos.

O valor de binário é apresentado através de um LED de 7 segmentos, iluminado e fácil de consultar, sendo as outras funções exibidas pelo visor LCD. O uso do LCD só é possível sob incidência directa da luz solar ou utilização prolongada.

#### ③ Alarme de alcance de aperto, função de decisão OK/NG

O alcance do aperto é assinalado pelo LED e pelo besouro. A medição do binário é considerada OK/NG.

#### ④ Melhoramento para memorização de dados

Podem ser memorizados no máximo 999 dados. (anteriormente 99)

#### (5) Aumento de solidez da unidade de visualização

Solidez fortemente aumentada pela aplicação de uma estrutura em alumínio.

#### (6) Utilização de baterias de níquel-hidreto metálico. Estas baterias foram utilizadas por questões ambientais.

#### ⑦ Extensão do tempo de utilização contínua

É possível uma utilização contínua de 20 horas, e de 30 horas em modo LCD. (Uma hora de carregamento: Utilização contínuação da exibição híbrida: aprox. 8 horas)

#### (8) Aviso da restante carga da bateria

A utilização de um aviso da restante carga da bateria resolveu o problema, até então existente, de não ser possível saber a restante carga da bateria.

#### (9) Menor possibilidade de sobrebinário

A possibilidade de utilização excessiva de binário diminuiu devido à pequena e eficaz extensão e pela modificação do formato do punho para modelos de pequena capacidade.

#### 1 O anterior sistema de ficheiro de dados está disponível sem alterações.

Está disponível o anterior software de comunicação devido à compatibilidade com o formato de dados da saída externa da CEM2 no Modo M-2.

| <b>3</b> Composição                                          |
|--------------------------------------------------------------|
| 1) Estrutura1pc.                                             |
| 2) Acessórios                                                |
| Bateria BP-5                                                 |
| Cabeça intercambiável QH (Cabeça de linguetas adaptável)1pc. |
| Carregador                                                   |
| 3) Manual                                                    |

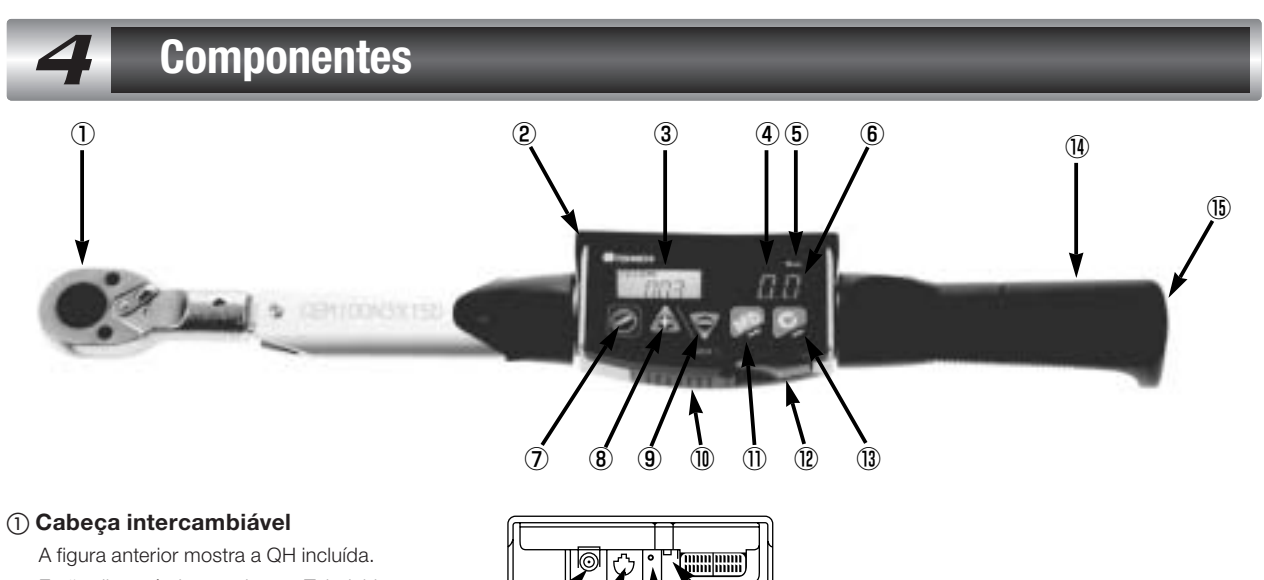

A figura anterior mostra a QH incluída. Estão disponíveis as cabeças Tohnichi SH, RH, QH, RQH, DH, HH, FH. ※ A PH não está disponível.

# 

#### 2 Tampa de protecção

Esta tampa protege contra arranhões e quebras provocadas pelo contacto entre a CEM e o trabalho.

#### ③ Visor de cristais líquidos (LCD)

Mostra o relógio, o tempo restante de bateria, o contador e a condição de memorização automática em modo de exibição híbrida. Mostra o contador, a memorização automática, o tempo restante de bateria, as unidades e o valor de binárioem modo de exibição LCD.

#### ④ Visor LED de 7 segmentos

Exibe o valor de binário em modo híbrido e, no modo LCD, não exibe nada para poupar bateria.

#### (5) Exibição da unidade

Mostra a unidade de binário da CEM3.

#### 6 LED de alcance de aperto e avaliação OK/NG

O LED verde acende quando é alcançado o aperto pretendido ou OK, e o LED vermelho acende na situação inversa.

#### (7) 🕑 : Interruptor de alimentação

Liga e desliga a energia eléctrica. Quando está ligado, faz a verificação do ajuste ao zero na medição de binário.

#### (8) 🚯 : Tecla de incrementação do contador

Incrementa o contador um a um ou continuamente, para leitura dos dados de medição. Prima o contador 15 vezes seguidas para incrementar o contador para + 10.

#### ⑨ ♥ : Tecla de decrementação do contador

Decrementa um contador ou continuamente, para leitura dos dados de medição. Prima o contador 15 vezes seguidas para decrementar o contador por cada 10.

#### 10 Cobertura dos terminais

Esta cobertura protege os terminais de poeiras e detritos.

#### 1) 🕦 : Tecla de modo

Seleccione a tecla de posição inicial de cálculo, quantidade de amostra, valor máximo, valor mínimo, e média, excepto o contador 000. Prima durante 2 segundos e realize as configurações (configuração do modo, limite superior e inferior, direcção de aperto, alcance de aperto, memorização automática, reset, saída de besouro, saída, velocidade de transferência, modo de memorização, modo de exibição, valores de referência, e configuração do relógio.)

#### 12 MEM >: Tecla de Memorização

Memoriza os dados de medição (dados e data de medição) e incrementa o contador 1. A saída disponibiliza os dados de medição a equipamentos externos.

#### (3) Sector : Tecla de Limpeza

No modo de pico (peak), defina o valor máximo, ou elimina os dados de medição memorizados, (valor de medição, data). Em modo de funcionamento (run) faz um ajuste automático ao zero.

#### (4) Punho

A Bateria (BP-5) encontra-se no interior.

#### (15) Tampa

Tampa para substituição da bateria (rosca esquerda)

#### **(6)** Pino de carregamento

Pino para ligar o carregador BC-3

#### 🗇 Terminal de saída externa

Terminal de ligação do cabo USB exclusivo CEM3-PC (USB)

#### 18 Terminal de saída de infravermelhos

Terminal de transferência de dados para o receptor de dados por infravermelhos R-DT999 ou R-DT100-3 da Tohnichi.

#### (9) Botão de reset

Prima o botão de reset em caso de erro ou mau funcionamento do visor. Não é necessário premir todas as vezes após o carregamento.

#### [Detalhes de exibição]

• Modo de exibição híbrida (condição de entrega da Tohnichi)

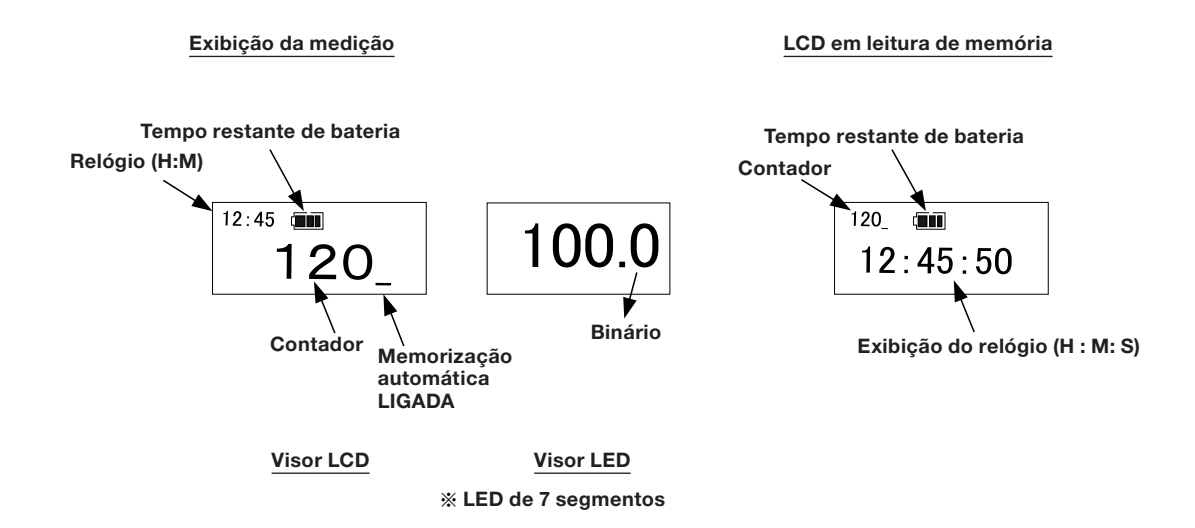

• Modo de exibição LCD (Modo de poupança de energia)

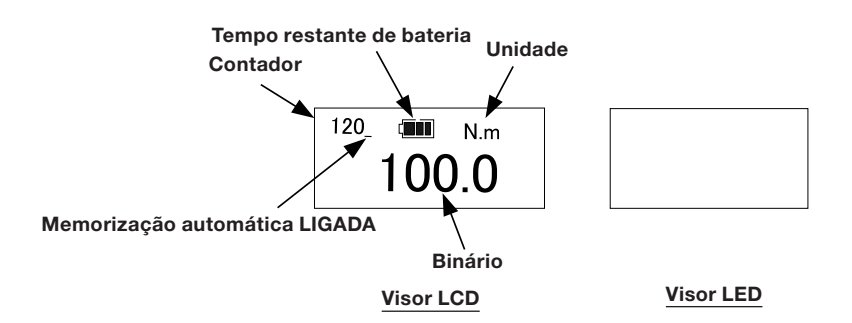

## Explicação de cada modo

A CEM3 tem muitas funções básicas úteis denominadas "MODO".

#### 1) Modo de memória

• Modo M3: Modo M-3: A configuração da entrega do contador LCD é apresentada em 3 dígitos, que é o modo M-3. Podem ser memorizados 999 dados e o tempo de medição pode ser disponibilizado no modo de saída externa.

X O formato dos dados é diferente da anterior CEM2 e o software de controlo de dados utilizado na CEM2 não está disponível para o modo M-3.

Modo M-2: modo compatível com a CEM2. O contador do LCD é exibido com 2 dígitos que é o modo M-2. Podem ser memorizados 99 dados.

O formato da saída externa é compatível com a CEM2 e o software de controlo de dados utilizado na CEM2 está disponível para o modo M-2.

#### ② Modo de exibição

• Modo híbrido (na entrega)

Configurar o modo de exibição "LED".

- O visor de cristais líquidos (LCD) exibe o contador, o tempo, e o LED de 7 segmentos exibe o binário.
- Modo de exibição LCD (Modo de poupança de energia)

Configurar o modo de exibição "LED".

O visor de cristais líquidos (LCD) no canto inferior esquerdo exibe o contador, e no centro exibe o binário. O LED de 7 segmentos não é utilizado.

#### ③ Modo de medição

• MODO-M (Modo de inspecção na entrega)

Configurar o modo de medição "MODE-M".

Este modo é utilizado na inspecção de reaperto e desaperto.

• MODO — T (Modo de aperto)

Configurar o modo de medição "MODE-T", e introduzir o limite superior, o limite inferior e a direcção de aperto.

Este modo é utilizado no aperto. Quando o valor de pico de binário atinge o limite inferior, este é indicado pelo besouro e pelo LED.

#### (4) Modo de amostragem de dados

• Modo RUN

Configure o contador a 000 ou 00, aplique o binário e o visor de binário aumenta. Liberte o binário, e o visor de binário regressa a "zero". • Modo PEAK (Pico)

Configure o contador a 001-999 ou 01-99, aplique binário e o visor de binário aumenta. Liberte o binário e o visor de binário mantém o valor máximo.

#### Nota: Para alteração da configuração de cada modo, consulte a P.28.

| <b>6</b> Utilização (Condições de entrega da Tohnichi                                                                                                    |                                           |                  |
|----------------------------------------------------------------------------------------------------|-------------------------------------------|------------------|
| Este capítulo explica a forma de utilização nas condições de entrega o                                                                                                    | la Tohnichi.                              |                  |
| 1) Instale a cabeça intercambiável QH e o encaixe (opcional).                                                                                                    |                                           |                  |
| <ul> <li>② Prima O o botão de alimentação.</li> <li>※Não aplique carga no encaixe neste momento.</li> </ul>                                                                                                    |                                           |                  |
| <ul> <li>③ O visor exibe a informação que está à direita.</li> <li>É a condição contínua (RUN) porque o contador está a 000.</li> <li>Aperte os parafusos e aplique binário.</li> <li>O visor LED exibe a medição de binário.</li> </ul>                              | 09:30 Im<br>OOO<br>Visor LCD              | 0.0<br>Visor LED |
| ④ Em seguida, prima Juma vez e o contador fica a 001.<br>Esta é a condição de exibição do valor máximo (pico).<br>Aperte os parafusos e o visor LED mostra, por exemplo, 100,0N.m, como na figura<br>à direita.                                                       | <sup>09:30</sup> <b>001</b>               | 0.0              |
|                                                                                                    | <sup>09:30</sup> (100)                    | 100.0            |
| <ul> <li>(5) Prima MEM Duma vez e ouve um som "PI".</li> <li>O valor de medição de 100N.m apresentado no visor é memorizado como a medição 001.</li> <li>O contador de LSD (digito menos significativo) passa automaticamente a 002.</li> </ul>                       | <sup>09:30</sup> (1) 002                  | 0.0              |
| <ul> <li>⑥ Consultar o valor de medição memorizado em 001.</li> <li>Prima Juma vez, o visor LCD mostra o contador 001 no canto inferior esquerdo e o tempo de medição 09:30:01 é exibido no centro, durante 1 segundo.</li> </ul>                                     | 001 mm<br>09:30:01                        | 100.0            |
| direita.                                                                                                    | <sup>09:30</sup> <b>•••</b><br><b>001</b> | 100.0            |
|                                                                                                    |                                           |                  |
| <ul> <li>Seleccione o n.º de contador através de e prima uma vez para eliminar os dados memorizados.</li> <li>Prima, por exemplo, a tecla uma vez para apagar 100,0N.m.</li> <li>Os dados de medicão são eliminados e o visor mostra 0.0, como na figura à</li> </ul> | <sup>09:30</sup> <b>001</b>               | 0.0              |

direita.

## Explicação de outras funções

A CEM3 tem muitas outras funções para além das funções de "modo".

#### ① Função de zero automático

Na exibição RUN prima a tecla ge activa a função de zero automático. (Desde que o binário esteja dentro de aprox. 7,5% da medição máxima). Se o binário está acima dos 7,5%, o visor exibe a mensagem "Erro9".

«O visor exibe a mensagem Erro9»

Prima o interruptor de alimentação e a tecla 🚱 sem aplicar binário.

Se "Erro9" desaparecer, este instrumento pode ser utilizado normalmente.

Se "Erro9" não desaparecer, prima a tecla de reset e prima novamente o interruptor 🔘 e a tecla 💢

• Se mesmo assim a mensagem "Erro9" não desaparecer, isso pode dever-se a problemas no sensor ou no circuito.

#### ② Mensagem de erro

Se premir 🔘 ou mudar o interruptor da condição de desligado, a função de verificação de teclas e de verificação de zeroficam activas.

Se existir qualquer problema, é exibida uma mensagem de erro. « Erro1: Tecla de condição 🔊 está premida continuamente.»

- « Erro2: Tecla de condição 🕅 está premida continuamente.»
- Kerro3: Tecla de condição 
   A está premida continuamente.
- « Erro4: Tecla de condição

está premida continuamente.»

« Erro5: Tecla de condição 🔊 está premida continuamente.»

«O visor exibe Erro1~5»

O Desligue e ligue sem premir outras teclas.

• Se a mensagem de erro desaparecer, este instrumento pode ser utilizado.

 $\ensuremath{\mathbb O}$  Se a mensagem de erro não desaparecer, prima o botão de reset.

• Se o erro permanecer, isso pode dever-se a problemas no interruptor de membrana ou na placa do circuito.

#### 3 Configuração de memória e reinício automáticos

Memoriza automaticamente o valor de medição da fixação de pico dentro da gama de configuração opcional (0,1-5seg) e incrementa um contador.

Ajuste 0,0 se a função de reset da memorização automática não é utilizada..

#### ④ Função de decisão (função de comparação)

Ajuste a gama de controlo (limite superior, limite inferior), e avalia se a medição está dentro dos limites ounão. Depois da medição, prima para avaliar, e é indicado o resultado através do LED verde e vermelho. Se está configurada para memorização automática, faça reset, decide automaticamente.

#### (5) Função silêncio

Coloca o besouro em "DESLIGADO". Silencie o besouro através da utilização da tecla. Mas o alarme de sobrebinário, alcance de aperto e de OK/NG soa.

#### **(6)** Função de poupança de energia

Se não for realizada qualquer acção sobre a tecla ou não for aplicado binário (aprox. inferior a 7,55 da medição máxima), o LED de 7 segmentos apaga-se em 1 minuto. Quando for utilizada qualquer tecla ou aplicado binário, o LED acende. %O brilho do LCD não se altera.

#### ⑦ Função de desligar automático

Se não há actuação de tecla ou aplicação de binário (inferior a 7,5% da medição máxima) durante alguns minutos, o instrumento desliga-se.

Se for exibida a condição de alarme de bateria fraca "LoBATT", o instrumento desliga-se após 1 minuto.

#### (8) Função de exibição de tempo restante de bateria

O LCD possui uma função que mostra o tempo restante de bateria em 4 fases.

Possui bateria suficiente.

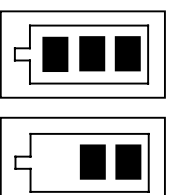

O tempo de bateria restante é insuficiente. Cerca de metade do tempo de utilização.

É altura de carregar a bateria.

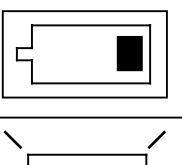

Condição de alarme de bateria fraca "LoBATT" Sem bateria. Carregar imediatamente.

|   | / |
|---|---|
| 5 |   |
| / |   |

O visor "LoBATT" em LCD não mostra nenhuma tecla, excepto o interruptor ligar/desligar. Nestas condições o instrumento desliga-se em 1 minuto. Os dados e configurações memorizadas não se perdem, mesmo sem bateria.

#### 

Se exceder 105% do binário máximo de medição, o visor exibe alternadamente o binário e "- - - ", e o besouro é activado.

| MODELO   | INTERVALO DE<br>BINÁRIO |       | 105% do binário<br>máximo | 7,5%dobináriomáximo  | Zeroautomáticodentro                |               |
|----------|-------------------------|-------|---------------------------|----------------------|-------------------------------------|---------------|
| MODELO   | MÍN.                    | MÁX.  | Idigito                   | Alarmedesobrebinário | Bináriodeiníciodefixação<br>de pico | de 75 dígitos |
| CEM10N3  | 2,00                    | 10,00 | 0,01                      | 10,50                | 0,75                                | 0,75          |
| CEM20N3  | 4,00                    | 20,00 | 0,02                      | 21,00                | 1,50                                | 1,50          |
| CEM50N3  | 10,00                   | 50,00 | 0,05                      | 52,50                | 3,75                                | 3,75          |
| CEM100N3 | 20,0                    | 100,0 | O,1                       | 105,0                | 7,5                                 | 7,5           |
| CEM200N3 | 40,0                    | 200,0 | 0,2                       | 210,0                | 15,0                                | 15,0          |
| CEM360N3 | 72,0                    | 360,0 | 0,4                       | 378,0                | 27,0                                | 27,0          |
| CEM500N3 | 100,0                   | 500,0 | 0,5                       | 525,0                | 37,5                                | 37,5          |
| CEM850N3 | 170                     | 850   | 1                         | 893                  | 64                                  | 64            |

#### (1) Tabela : alarme de sobrebinário, fixação de pico, início de binário

## Amostra de funcionamento (Modo de exibição híbrida)

Este capítulo explica cada operação e a utilização do modo de exibição híbrida.

#### ① Medição em modo de inspecção (Sem decisão OK/NG)

Ajuste o contador 001-999, e mede o valor de pico.

8

- Configure o "LED" do modo de exibição, o modo de medição "MODO-M" e o limite superior e inferior "0". (Registado na entrega)
- Aplique binário, o pico inicia a partir de 7,5% do binário máximo, e o valor de pico é substituído.

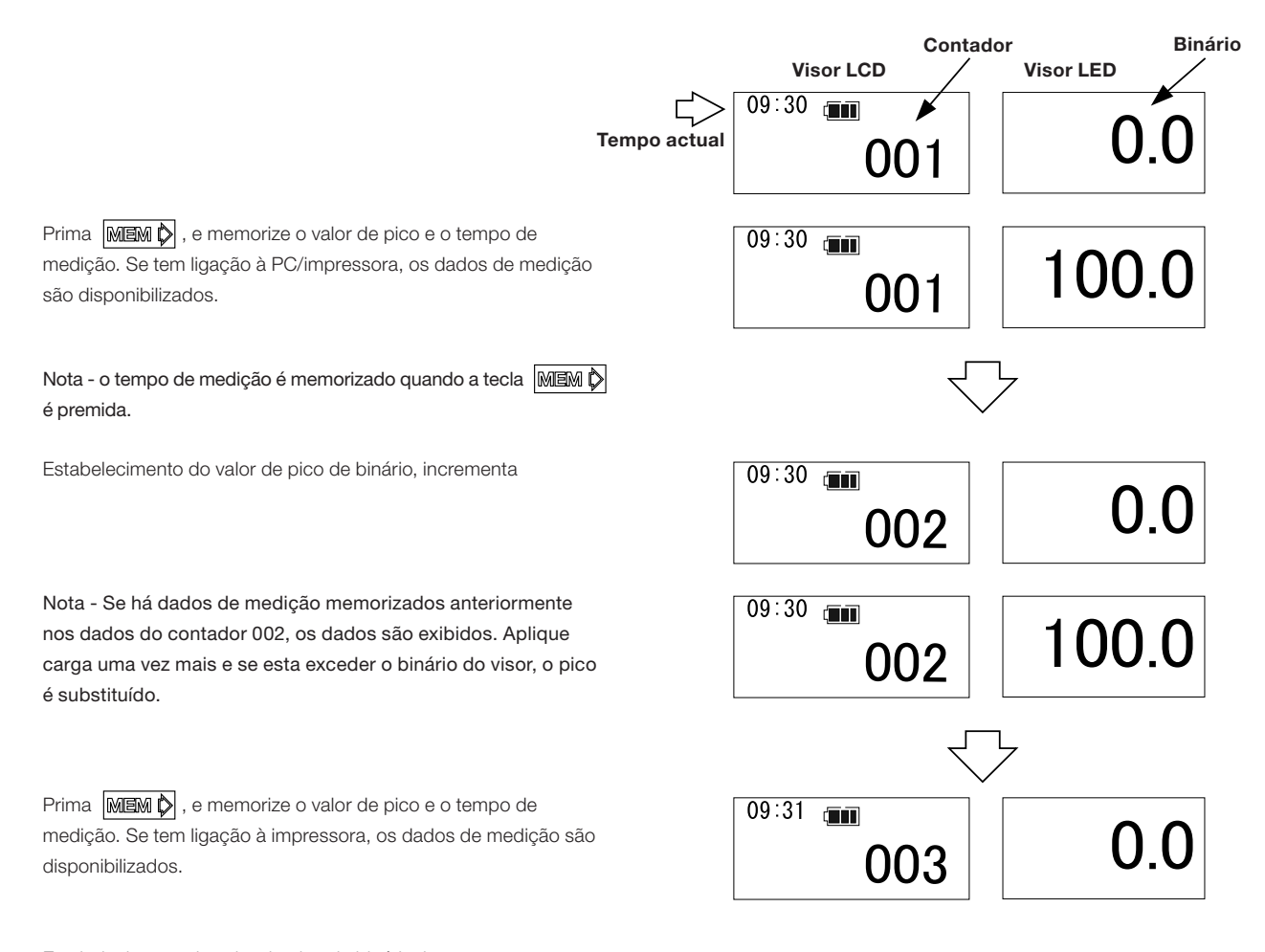

Estabelecimento do valor de pico de binário, incrementa

#### 2) Medição em modo de inspecção (Com decisão OK/NG)

Avalia se os dados de medição estão dentro do intervalo de controlo.

(OK: Limite superior  $\geq$  Dados  $\geq$  Limite inferior)

• Configurar modo de exibição "LED" (na entrega).

• Configure o modo de medição "MODO-M", e introduza o limite superior e inferior.

(Se o limite superior e inferior definido é 0, não há decisão.)

Depois da medição prima a tecla MEM 🏷 e decida se OK/NG.

Se NG, o LED vermelho acende e o besouro continua a soar.

Se memorizar os dados de medição como aparecem, prima MEM 🕅 a tecla, e depois prima a tecla 👰 para eliminar.

• Dados de medição OK Medição

Prima a tecla MEM 🕅 e decida. (Se memória automática, configurar reset, fazer automaticamente)

O LED verde acende durante 0,5 seg.

Memorize o valor de pico e o tempo de medição. Se tem ligação à impressora, os dados de medição são disponibilizados. (Se memória automática, configurar reset, memorizar automaticamente)

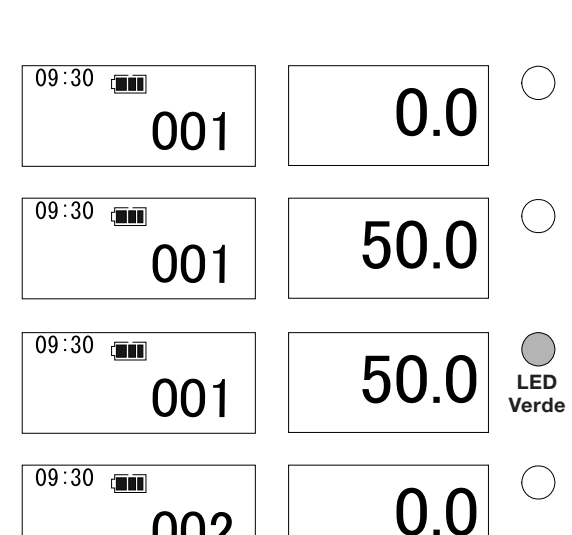

002

• Dados de medição NG Medição

Prima a tecla MEM 🖒 e decida. (Se memória automática, configurar reset, fazer automaticamente)

O LED vermelho acende e o besouro continua a soar. (Mesmo se memória automática, configurar reset, não memorizar)

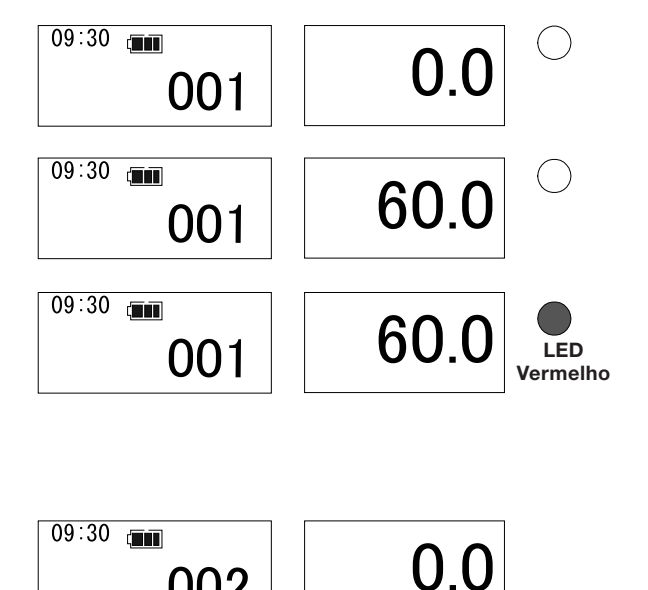

• Para memorizar dados

Prima a tecla MEM 🖒 , memorize o valor de pico e o tempo de medição.

Se tem ligação à impressora, os dados de medição são disponibilizados.

#### Para apagar dados

Prima a tecla Se e elimine os dados de medição.

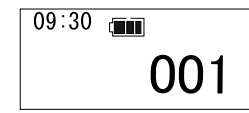

002

0.0

#### ③ Medição em modo de aperto

A comunicação de alcance de aperto é dada pelo LED verde e pelo besouro. E avalia se o binário de aperto está dentro dos limites.

(OK: Limite superior  $\geq$  Dados  $\geq$  Limite inferior)

• Configurar o modo de exibição "LED". (na entrega)

• Configurar o modo de medição "MODO-T" e introduzir o limite superior, limite inferior e a direcção de aperto. Quando o limite inferior é atingido, o alcance de aperto é comunicado. Se o limite superior é excedido, este facto é comunicado através do LED vermelho. Depois da medição prima a tecla MEM c e decida se OK/NG. Para memória automática, configurar reset, decida automaticamente. Se OK, o LED verde acende e memoriza os dados. Se NG, o LED vermelho acende e o besouro continua a soar. Prima a tecla MEM para memorizar os dados de medição e prima a tecla para eliminar.

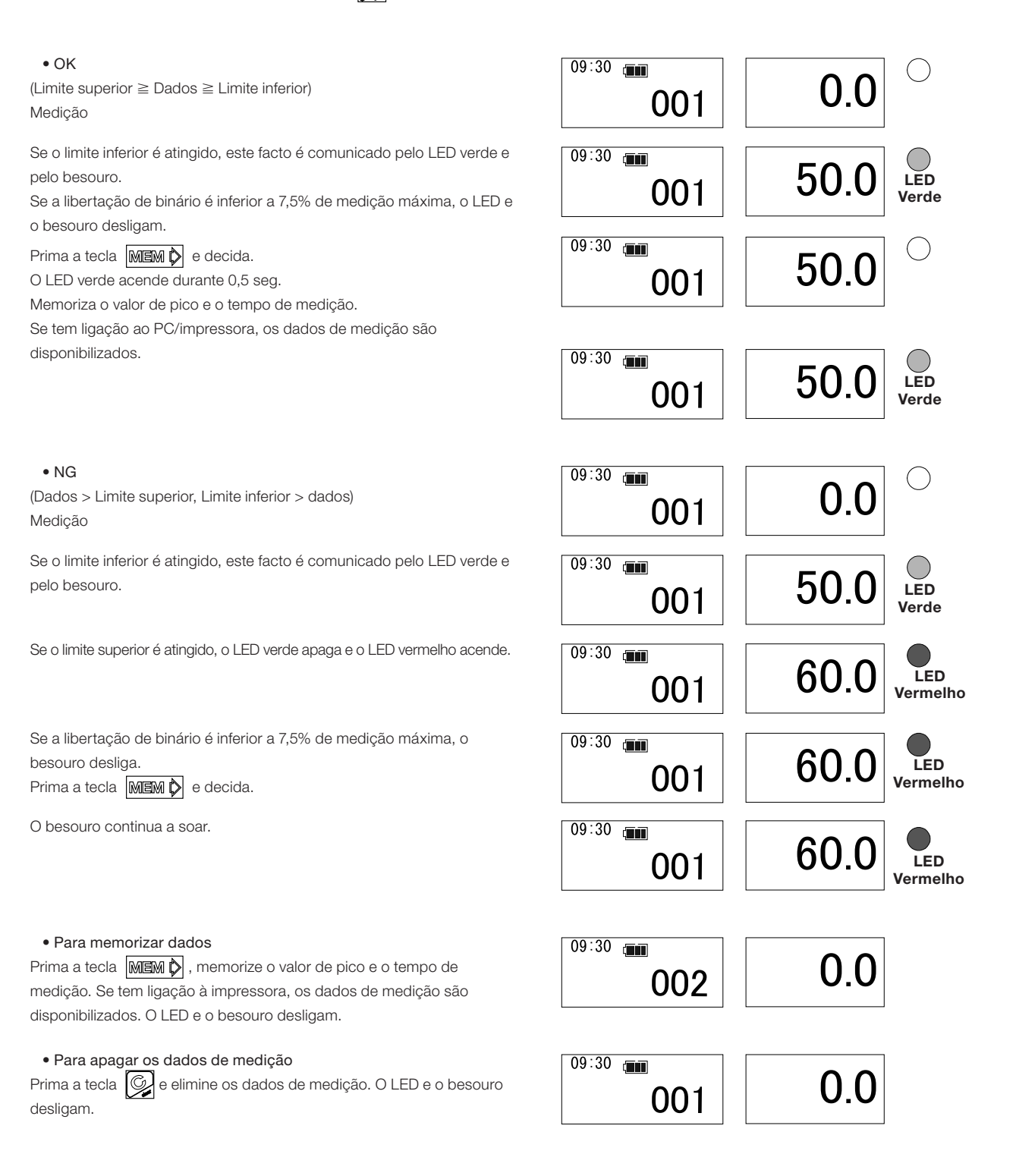

#### ④ Leitura dos dados de medição (Modo de inspecção, modo de aperto)

Ler os dados de medição.

: Contador incrementa, leitura da memória.

📝 : Contador decrementa, leitura da memória.

: Continue a premir, mude rapidamente, Prima

continuamente contador 15, contador +10 para cima, -10 para baixo.

Exemplo - Leitura de dados do contador 200 (Existem dados)

Exibição dos dados de tempo durante 1 seg (H:M:S)

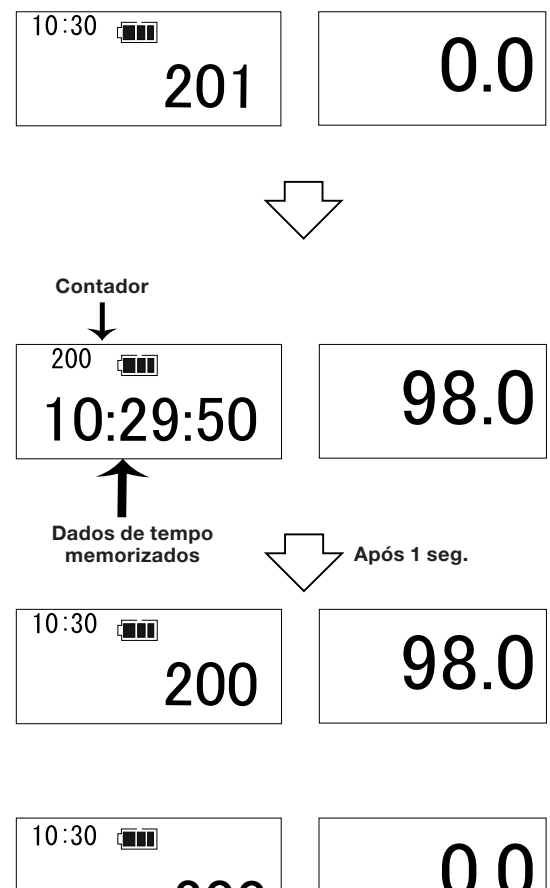

Nota - Exibe os dados de tempo (H:M:S) um seg. e prime a inversão

rápida uma vez mais, exibe a contagem seguinte brevemente.

Exemplo - Leitura de dados do contador 200 (Não existem dados) Nota - Se não há dados na memória, o contador incrementa sem exibição do relógio e leitura.

| 10:30 📹 |     |     |
|---------|-----|-----|
|         | 200 | 0.0 |
|         |     |     |

#### (5) Função de cálculo

Calcula a quantidade de dados, o máximo, o mínimo e a média de dados de medição para indicar o intervalo.

Para calcular, configure o contador para o limite superior do intervalo de dados.

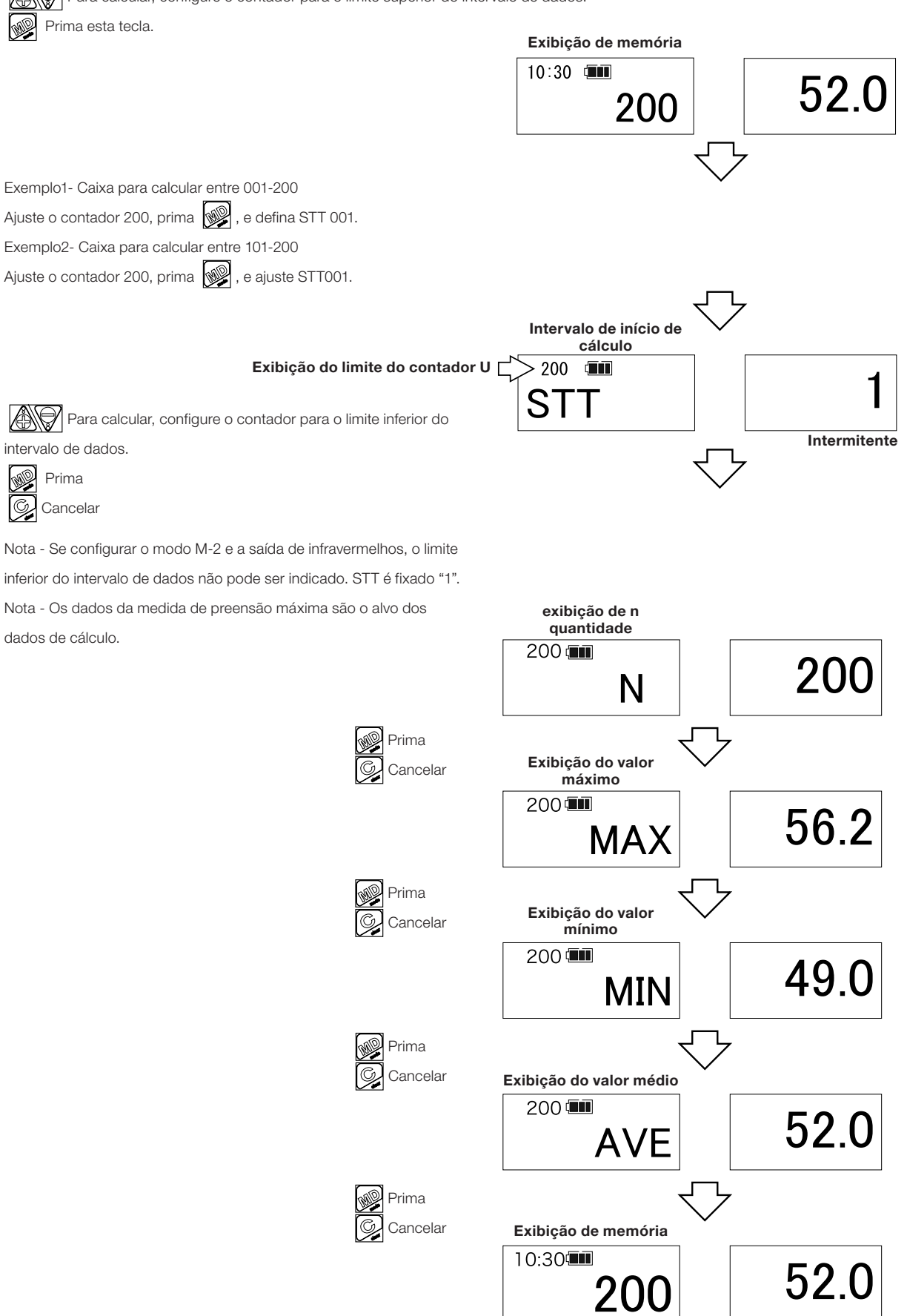

#### 6 Saída dos dados de medição num fragmento (saída para PC e impressora)

Os dados de medição de saída (dados e data de medição) do intervalo indicado são disponibilizados em bloco. Ajuste a configuração da saída externa do "PC" à saída de um RS C para PC (catálogo No.575), de "USB" para a saída do cabo USB (catálogo No.584) e de "PRN" para a impressora. Defina também a velocidade de transmissão.

|                                                           | Exibição de memória                                                                                    |              |
|-----------------------------------------------------------|----------------------------------------------------------------------------------------------------|--------------|
| Configure o contador para o limite superior do            | 10:30 💷                                                                                                |              |
| intervalo de dados para saída.                            | 200                                                                                                    | JZ.U         |
| Prima esta tecla.                                         |                                                                                                    |              |
| Exemplo1 - Caixa para saída de dados entre 001-200.       | $\checkmark$                                                                                           |              |
| Ajuste o contador 200, prima , e defina STT 001.          |                                                                                                    |              |
| Exemplo2 - Caixa para saída de dados entre 101-200.       |                                                                                                    |              |
| Ajuste o contador 200, prima, e defina STT 001.           |                                                                                                    |              |
| Exemplo3 - Caixa para imprimir todos os dados de medição; |                                                                                                    |              |
| Ajuste o contador 999, prima 🕡 , e defina STT 001.        |                                                                                                    |              |
|                                                           | _                                                                                                    |              |
|                                                           | Exibicão do intervalo de                                                                               |              |
|                                                           | início de saída                                                                                        |              |
| Configure o contador para o limite interior do intervalo  | do limite do                                                                                           | -1           |
| de dados para saida.                                      | contador U STT                                                                                         | I            |
| Prima                                                     |                                                                                                    | Intermitente |
| Cancelar                                                  | $\overline{\nabla}$                                                                                    |              |
|                                                           | exibição de n                                                                                          |              |
| MEM 🏷 Saída dos dados de medição são transferidos num     |                                                                                                    |              |
| fragmento.                                                |                                                                                                    | 200          |
| 🚱 Cancela o modo de saída.                                | IN                                                                                                    | 200          |
|                                                           | Início de saída de o                                                                                   | lados        |
|                                                           | quantidade                                                                                             |              |
| Nota - Prima a tecla para interromper a saída de dados.   | 200                                                                                                    |              |
| Durante a saída de dados não podem ser utilizadas outras  | N                                                                                                    |              |
| teclas.                                                   |                                                                                                    |              |
|                                                           | exibição de n                                                                                          |              |
| Conclução da transforância                                | quantidade                                                                                             |              |
|                                                           | 200 (                                                                                                  | 000          |
|                                                           | N                                                                                                    | 200          |
|                                                           |                                                                                                    |              |
| • imprimir exempio (saida de impressora do modo M-3)      | 1: 100.0 N·m<br>10/30 12:46:12<br>2: 101.2 N·m<br>10/30 12:47:13<br>3: 102.3 N·m<br>10/30 12:47:14<br> | n<br>n<br>n  |

#### ⑦ Saída dos dados de medição num fragmento (Saída de infravermelhos)

Transferir os dados de medição do intervalo indicado para o DATA TANK. (R-DT999)

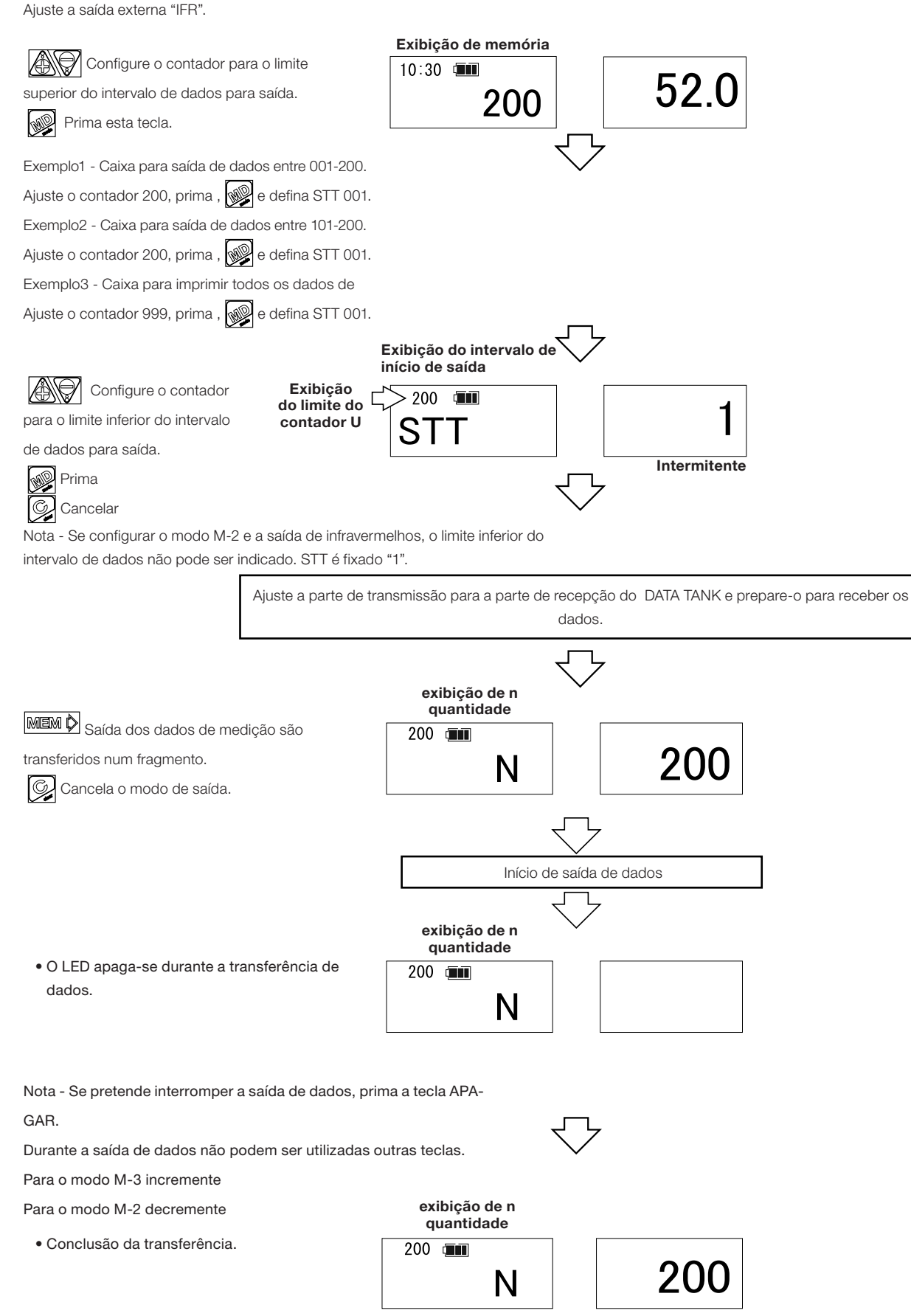

#### (8) Limpeza da memória dos dados de medição

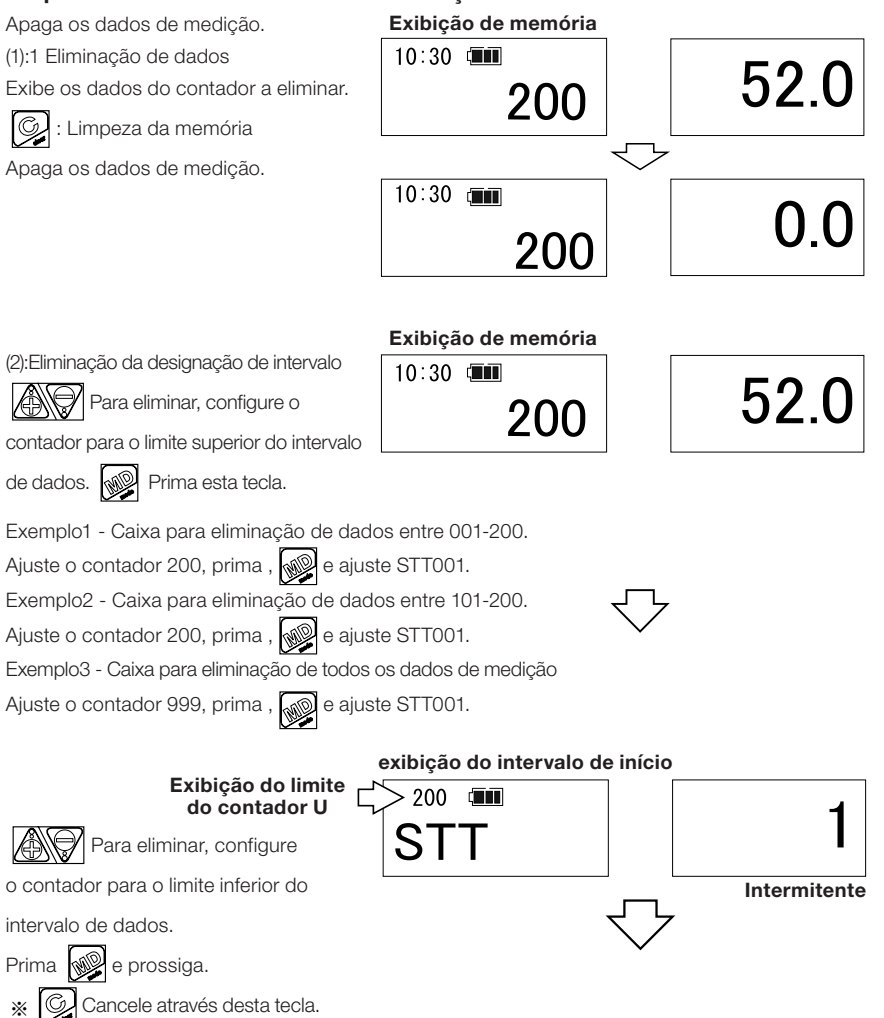

Nota - Para configurar o modo M-2 e a saída de infravermelhos, o limite inferior do intervalo não pode ser indicado. STT fixado "1".

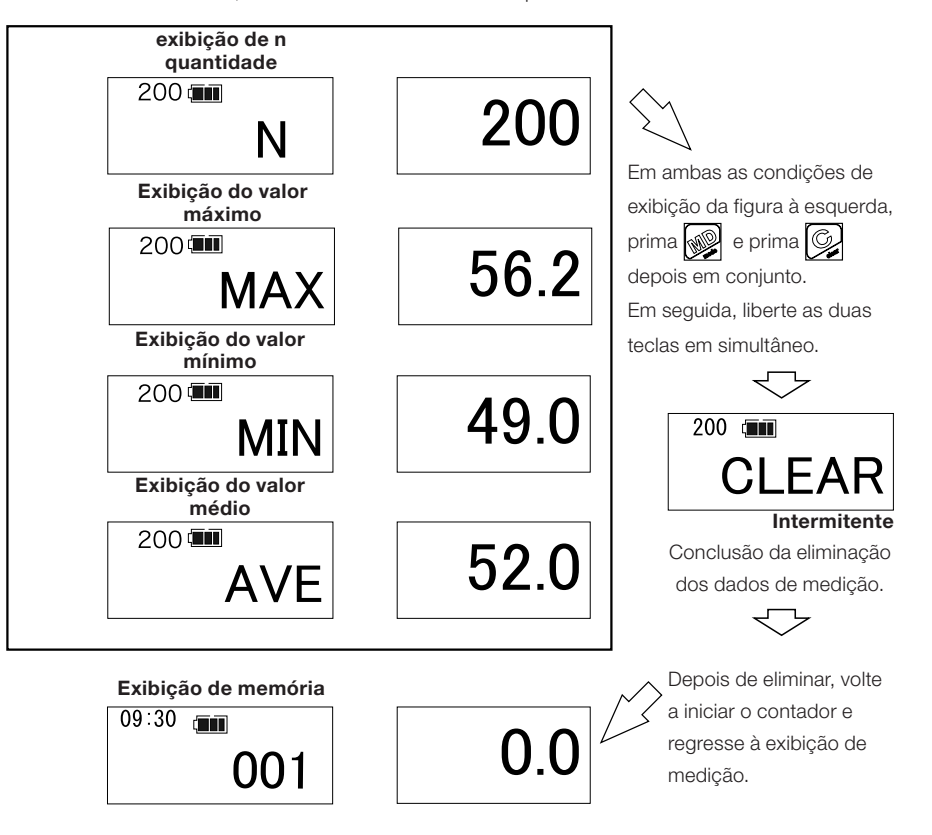

## **7** An

## Amostra de funcionamento (modo de exibição LCD)

#### 1) Modo de inspecção (Sem decisão)

Ajusta o contador 001-999 ou 01-99 e mede o valor de pico. Configurar o "LCD" do modo de exibição.

Configurar o modo de medição "MODO-M" e o limite superior e inferior "0"

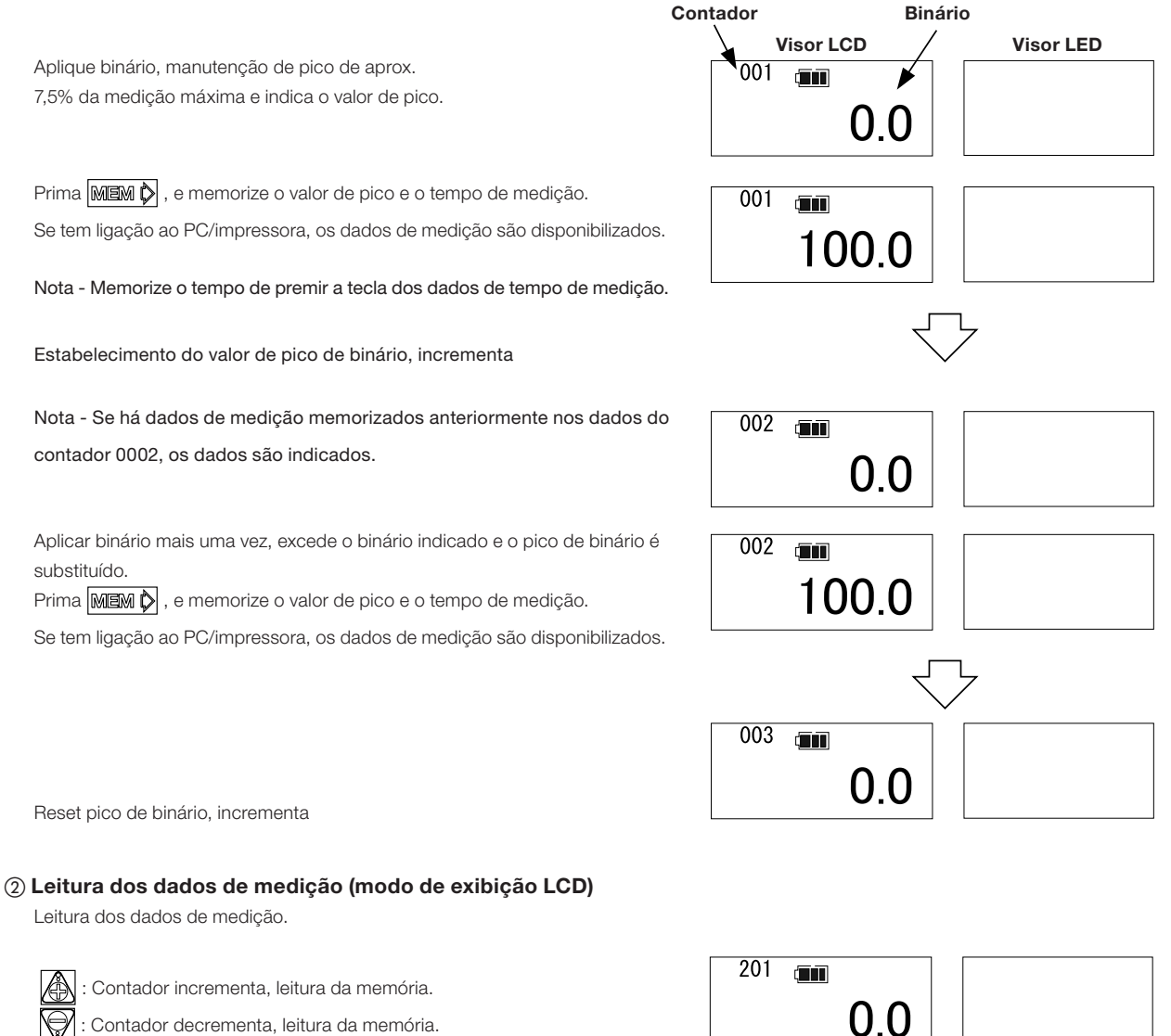

 $\gamma$  : Continue a premir, mude rapidamente, Prima continuamente

contador 5, contador +10 para cima, -10 para baixo.

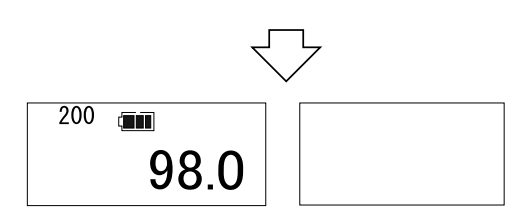

Avalie se o valor de medição está dentro do intervalo de controlo.

(OK: Limite superior  $\geq$  Dados  $\geq$  Limite inferior)

Introduza o limite superior e inferior.

Depois da medição prima a tecla MEM 👂 e decida se OK ou NG.

Se memória automática, decida automaticamente. Se OK, o LED verde acende e memoriza o valor de medição. Se NG, o LED vermelho acende e o besouro soa continuamente.

Para memorizar, prima MEM 🕅 Para eliminar, prima a tecla 🚱

• Dados de medição OK Medição

Prima MEM ) e avalie se Ok ou NG. (Se memória automática, reset, fazer automaticamente )

O LED verde acende durante 0,5 seg.

Memoriza o valor de pico e o tempo de medição. Se possui ligação ao PC/impressora, imprima os dados de medição.

(Se memória automática, reset, fazer automaticamente.)

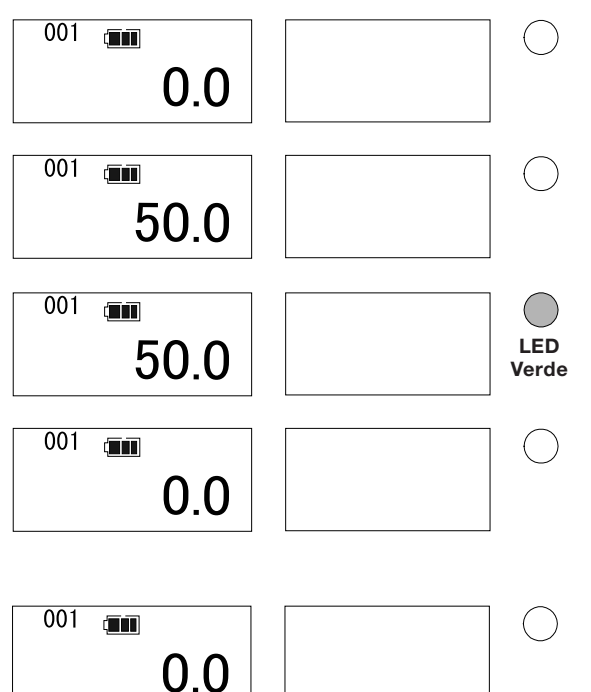

 Dados de medição NG Medição

Prima MEM D e avalie se Ok ou NG. (Se memória automática, reset, decida automaticamente.)

O LED vermelho acende e o besouro soa continuamente. (Mesmo se memória automática, reset, não memorizar.)

#### Para memorizar dados

Prima MEM > para memorizar o valor de pico e o tempo de medição.

Se tem ligação ao PC/impressora, os dados de medição são disponibilizados.

#### Para cancelar dados

Prima e elimine os dados de medição.

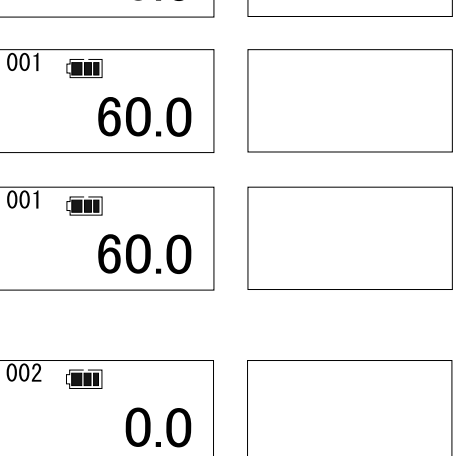

LED Vermelho

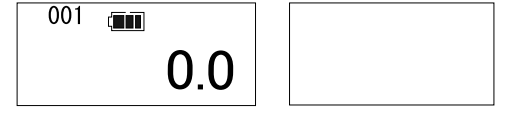

#### ④ Modo de aperto (modo de exibição LCD)

Comunique o alcance de aperto pelo LED e pelo besouro e avalie se o binário de aperto está dentro do intervalo de controlo. (OK : Limite superior  $\geq$  Dados  $\geq$  Limite inferior)

Quando o limite inferior é atingido, comunique o alcance de aperto.

Se o limite superior é excedido, este facto é comunicado pelo LED vermelho.

Depois do aperto, prima a tecla de memorização e avalie. Se memória automática, configurar reset, decida automaticamente.

Se OK, o LED verde acende e memoriza os dados de medição.

Se NG, o LED vermelho acende e o besouro soa continuamente.

Prima a tecla de memorização para memorizar os dados de medição e prima a teclade eliminação.

• (OK : Limite superior  $\geq$  Dados  $\geq$  Limite inferior) 001 ()Medicão 0.0 Se o limite inferior é atingido, este facto é comunicado pelo LED verde e pelo besouro. 001 Se a libertação de binário é inferior a 7,5% de medição máxima, o LED e o LED 50 0 Verde besouro desligam. MEM 🏷 Memoriza o valor de pico e o tempo de medição. 001 O LED verde acende durante 0,5 seg. 50.0 Memoriza o valor de medição e incrementa. • NG (Dados >Limite superior, Limite inferior > Dados) 001 ()Medicão LED 50.0 Verde Se o limite inferior é atingido, este facto é comunicado pelo LED verde e 001 pelo besouro. 0.0 Se o limite superior é atingido, o LED verde apaga e o LED vermelho acende. 001 LED 50.0Verde Se a libertação de binário é inferior a 7,5% de medição máxima, o besouro 001 desliga. LED 60.0 Prima a tecla MEM 🖒 e decida. Vermelho 001 O besouro continua a soar. LED 60.0 Vermelho • Para memorizar dados 002 MEM > Prima para memorizar o valor de pico e o tempo de medição. 0.0 Se tem ligação ao PC/impressora, os dados são disponibilizados. O LED e o besouro desligam. 001 • Caixa para apagar os dados de medição Prima a tecla e elimine os dados de medição. 0.0 O LED e o besouro desligam.

#### (5) Função de cálculo (Modo de exibição LCD)

Calcula a quantidade de dados, o valor máximo, o mínimo e a média dos dados de medição dentro do intervalo a indicar.

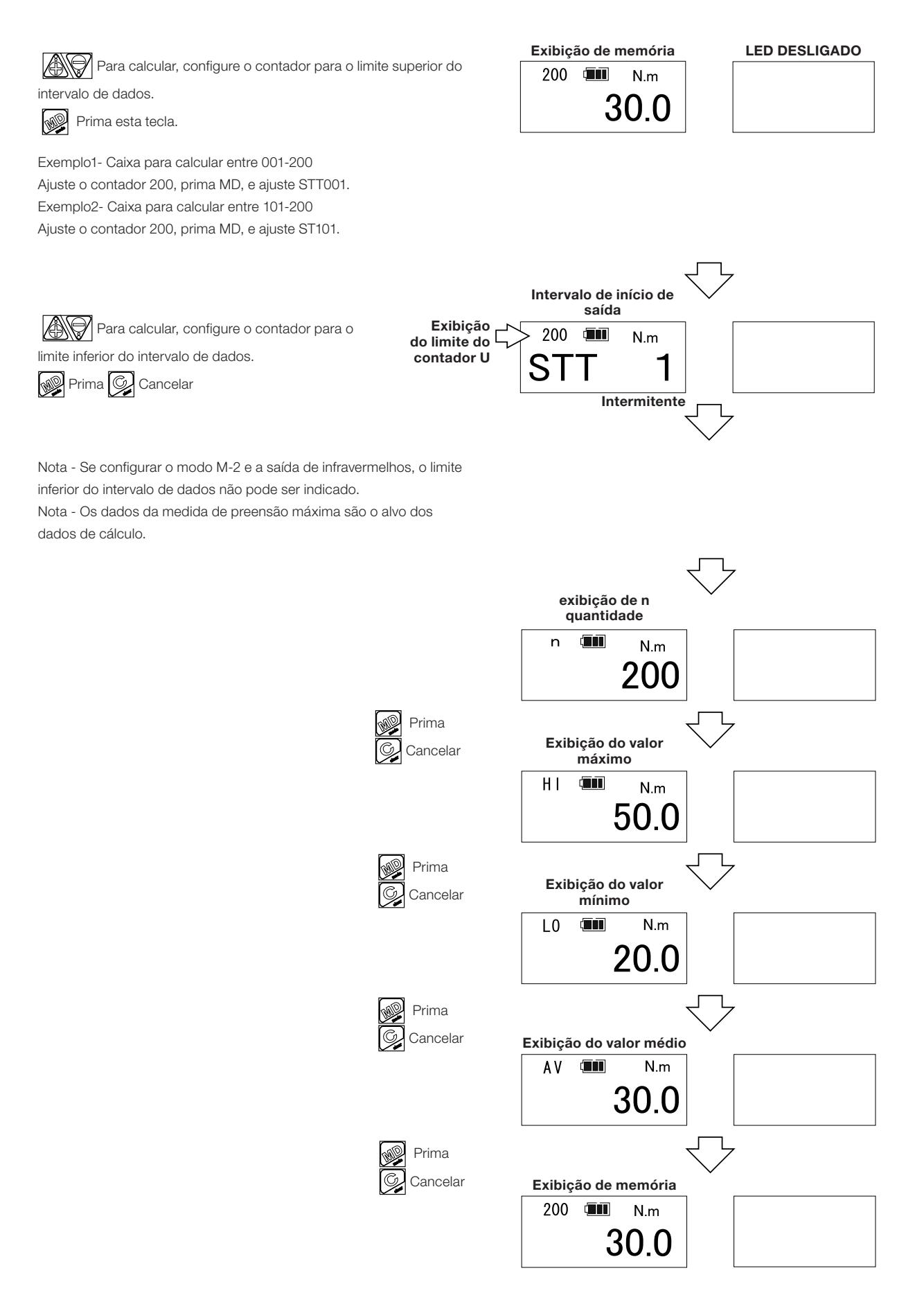

#### ⑥ Saída dos dados de medição em bloco

#### (PC, modo de exibição LCD da saída de impressora)

Imprime os dados de medição do intervalo a indicar para saída em bloco.

Ajustar a configuração da saída do "PC" ao RS232C para PC (catálogo No. 575), do "USB" ao cabo USB (catálogo No. 584) e do "PRN" a impressora indicada ( EPP16M2 ). Defina também a velocidade de transmissão.

|                                                                                   | Exibição de memória            | LED DESLIGADO |
|-----------------------------------------------------------------------------------|--------------------------------|---------------|
| Configure o contador para o limite superior do intervalo de                       | 200 💷 N.m                      |               |
| dados para saída.                                                                 | 30.0                           |               |
| Prima esta tecla.                                                                 | 00.0                           |               |
| Exemplo1 - Caixa para saída de dados entre 001-200                                |                                |               |
| Ajuste o contador 200, prima , e ajuste STT001.                                   |                                |               |
| Exemplo2 - Caixa para saída de dados entre 101-200.                               |                                |               |
| Ajuste o contador 200, prima , e ajuste STT001.                                   |                                |               |
| Exemplo3 - Caixa para imprimir todos os dados de medição                          |                                |               |
| Ajuste o contador 999, prima , e ajuste STT001.                                   | _                              |               |
|                                                                                   | Intervalo de início de         | *             |
| Configure o contador para o limite inferior do intervalo de<br>Exibicão do limite | 200                            |               |
| dados para saída. do contador U                                                   |                                |               |
| Prima 🥰 Cancelar                                                                  |                                |               |
|                                                                                   | Intermitente                   |               |
|                                                                                   | $\sim$                         | ·             |
|                                                                                   | exibição de n<br>quantidade    |               |
| MEM 🗘 O cálculo do intervalo de dados de medição é transferido                    | n 🎟 Nm                         |               |
|                                                                                   | 200                            |               |
| Cancela o modo de salda                                                           | 200                            |               |
|                                                                                   | $\bigtriangledown$             |               |
|                                                                                   | Início de saída de dado        | DS            |
|                                                                                   |                                |               |
|                                                                                   |                                |               |
|                                                                                   |                                |               |
|                                                                                   | $\langle \neg \rangle$         |               |
|                                                                                   | exibição de n                  |               |
| _                                                                                 | quantidade                     |               |
| Nota - Prima a tecla 💢 para interromper a saída de dados.                         | n 🎟 N.m                        |               |
| Durante a saída de dados não podem ser utilizadas outras teclas.                  | 200                            |               |
|                                                                                   |                                |               |
|                                                                                   |                                |               |
| • Imprimir exemplo (saída de impressora do modo M-3)                              | 1. 100 0 Num                   |               |
|                                                                                   | 10/30 12:46:12                 |               |
|                                                                                   | 2: 101.2 N•m<br>10∕30 12:47:13 |               |
|                                                                                   | 3: 102.3 N•m                   |               |
|                                                                                   | 10/30 12:47:14                 |               |
|                                                                                   | n = 3                          |               |
|                                                                                   | MIN: 100.0 N·m                 |               |
|                                                                                   | AVE: 101.2 N•m                 |               |

#### ⑦ Saída dos dados de medição em bloco (modo de exibição LCD da saída de infravermelhos)

Transferir os dados de medição do intervalo para indicar o DATA TANK. Ajuste a saída externa "IFR".

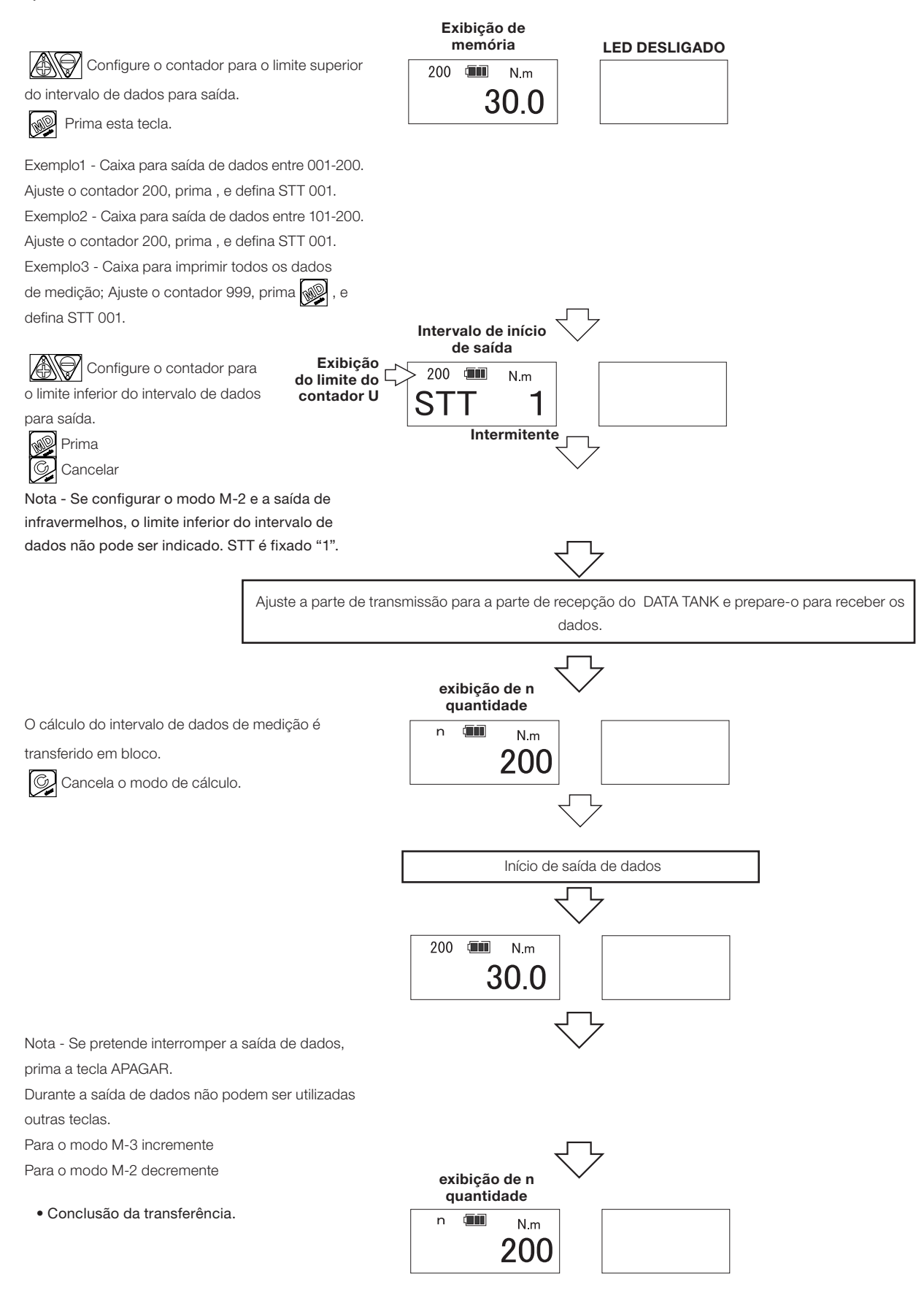

#### ⑧ Limpar a memória dos dados de medição (modo de exibição LCD)

Apaga os dados de medição.

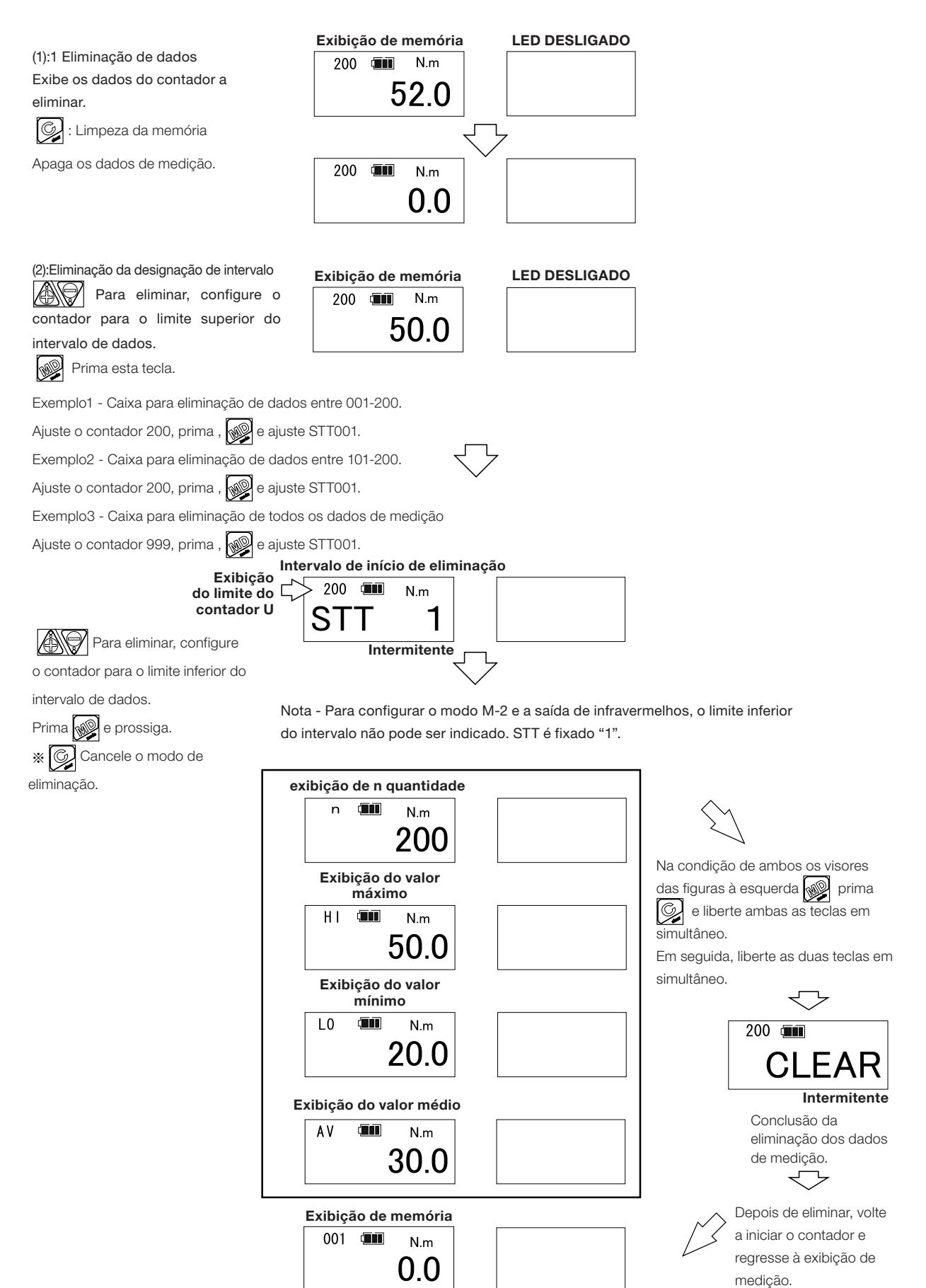

#### Formato de saída externa /

#### ① Formato de saída para PC

| Especificações de comunicação     |                                                  |
|-----------------------------------|--------------------------------------------------|
| Método síncrono                   | Sincronização de início-paragem                  |
| Taxa de velocidade de transmissão | Seleccionar entre 400, 4800, 9600, 19200 bps     |
| Extensão de dados                 | 7 bit (saída para PC)<br>8 bit (Saída Série USB) |
| Bit de Paragem                    | 1bit                                             |
| Paridade                          | Nenhuma                                          |

#### Modo M3

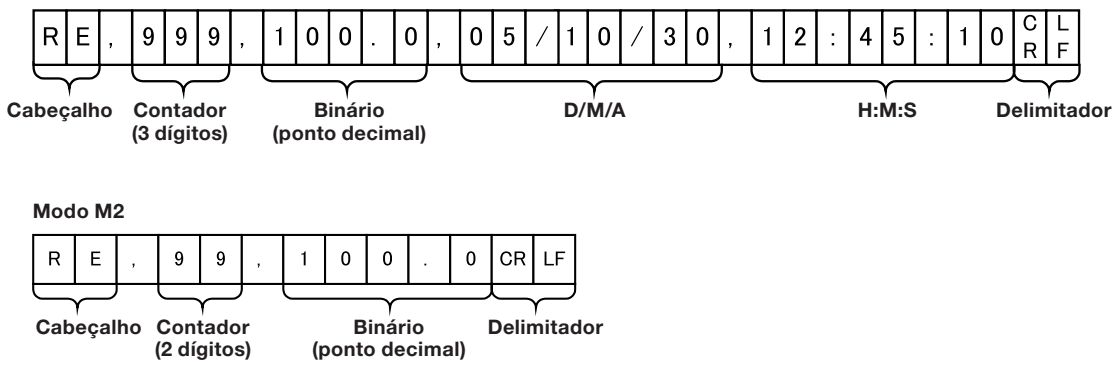

② Formato de saída para impressora (Impressora exclusiva EPP16M2)

(ponto decimal)

| Modo M3                                                                                   |                                                                                            |
|-------------------------------------------------------------------------------------------|--------------------------------------------------------------------------------------------|
| 1 Impressão de dados                                                                      | _                                                                                          |
| 999: 123.4 N·m<br>10/30 12:45:10                                                          | Contador: unidade de binário<br>D/M H:M:S                                                  |
| Impressão numa unidade                                                                    |                                                                                            |
| 1: 100.0 N⋅m<br>10/30 12:46:12<br>2: 101.2 N⋅m<br>10/30 12:47:13<br>3: 102.3 N⋅m          | Contador: unidade de binário<br>D/M H:M:S                                                  |
| $\begin{array}{c} 10/30 & 12:47:14 \\ 4:===. = N \cdot m \\ 00/00 & 00:00:00 \end{array}$ | <ul> <li>Se não há dados, imprime "="</li> <li>Impressão da data de medição "0"</li> </ul> |
| N = 3<br>MAX: 102.3 N·m<br>MIN: 100.0 N·m<br>AVE: 101.2 N·m                               | Quantidade de amostras       Valor máximo       Valor mínimo       Média                   |
|                                                                                           | Avanco de linha de 3 dígitos                                                               |

Modo M2

| Impressão de dados |  |                              |
|--------------------|--|------------------------------|
| 99: 123.4 N•m      |  | Contador: unidade de binário |

#### Impressão numa unidade

| 1: 100.0 N⋅m<br>2: 101.2 N⋅m<br>3: 102.3 N⋅m<br>4:===. = N⋅m | ←<br>← | Contador: unidade de binário<br>Se não há dados, imprime "="    |
|--------------------------------------------------------------|--------|-----------------------------------------------------------------|
| N = 3<br>MAX: 102.3 N•m<br>MIN: 100.0 N•m<br>AVE: 101.2 N•m  |        | Quantidade de amostras<br>Valor máximo<br>Valor mínimo<br>Média |
|                                                              | •      | Avanço de linha de 3 dígitos                                    |

## Todos os procedimentos de configuração

Este capítulo explica a configuração dos vários tipos de modos e funções. Nota - O modo de amostragem de dados indica a exibição em série (Modo Run). Ajuste o contador 000 ou 00 para iniciar a configuração

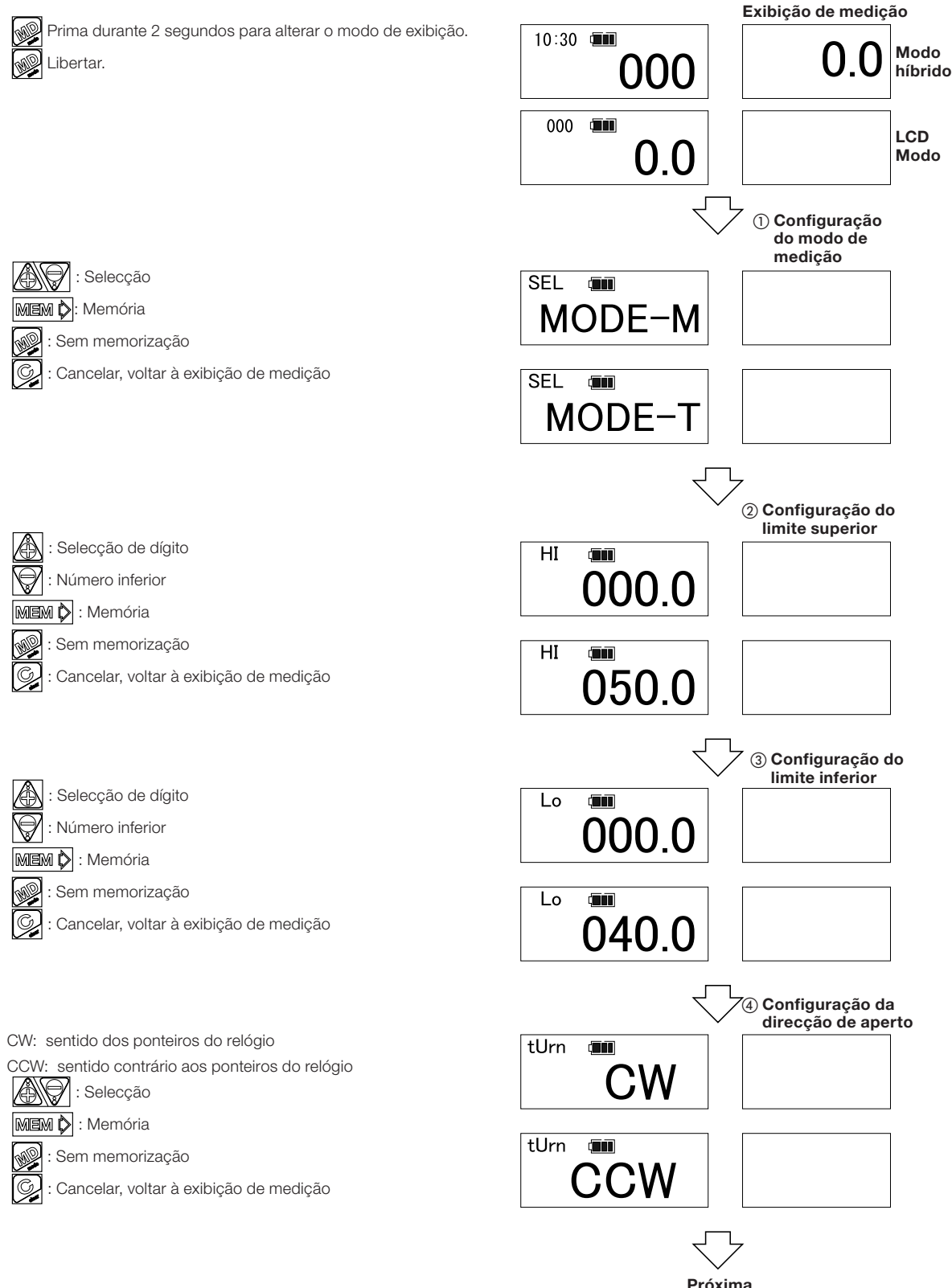

Próxima configuração  $\overbrace{(0.0 \Leftrightarrow 0.1 \Leftrightarrow 0.2 \Leftrightarrow 0.3 \Leftrightarrow 0.4 \Leftrightarrow 0.5 \Leftrightarrow 1.0 \Leftrightarrow 2.0 \Leftrightarrow 3.0 \Leftrightarrow 4.0 \Leftrightarrow 5.0 \Leftrightarrow 0.0S)$ Ajuste 0,0 se não está activada a memorização automática

MEM 🖒 : Memória

MEM 🗘 : Memória

: Sem memorização

G

: Cancelar, voltar à exibição de medição

: Sem memorização

HT: Saída para Terminal Portátil

PRN: Saída de impressora

USB: Saída de conector USB IFR: Saída de infravermelhos

Sem memorização

PC: Saída RS232C

MEM 🖒 : Memória

: Interruptores LIGAR/DESLIGAR do besouro

Cancelar, voltar à exibição de medição

: Alternância do modo de comunicação

Cancelar, voltar à exibição de medição

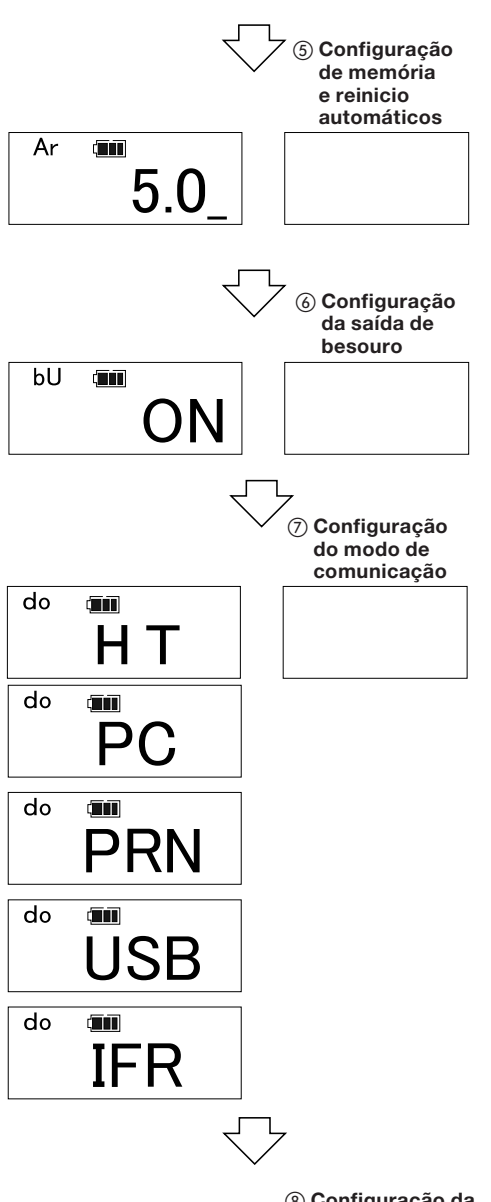

Nota - Se PRN é seleccionado, a velocidade de transmissão é de 2400bps.

Nota - Se USB é seleccionado, a extensão de dados é de 8 bit.

Nota - Se PRN ou IRF são seleccionados, a velocidade de transmissão é omitida.

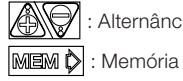

: Alternância da velocidade de transmissão

: Sem memorização

: Cancelar, voltar à exibição de medição

Nota - Se PRN é seleccionado, a velocidade de transmissão é de 2400bps.

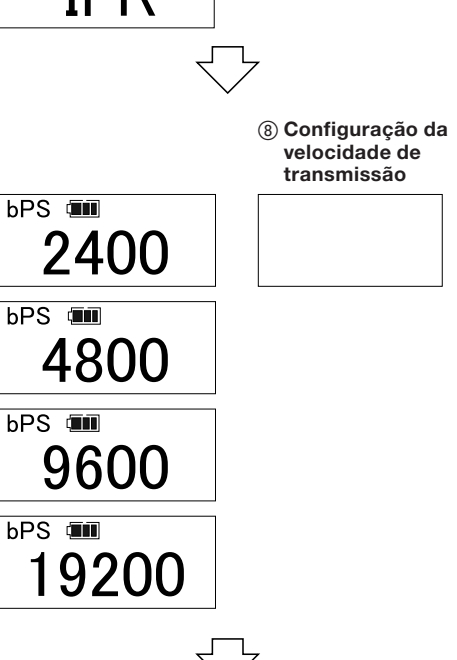

Próxima configuração

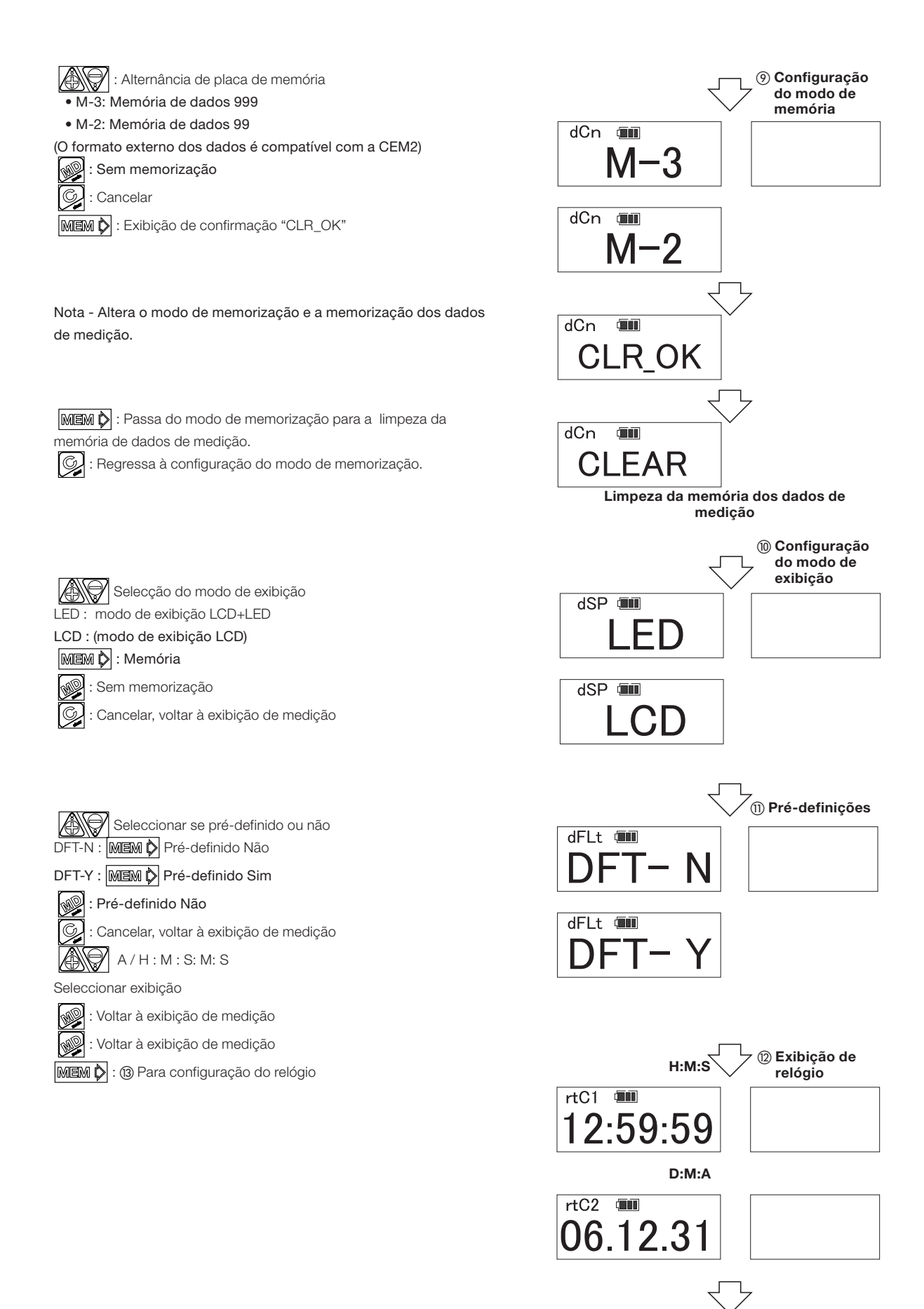

Nota - (1) Se seleccionar a pré-definição, todas as definições passam para a condição de entrega e a memória de dados de medição é limpa. Para configuração

do relógio

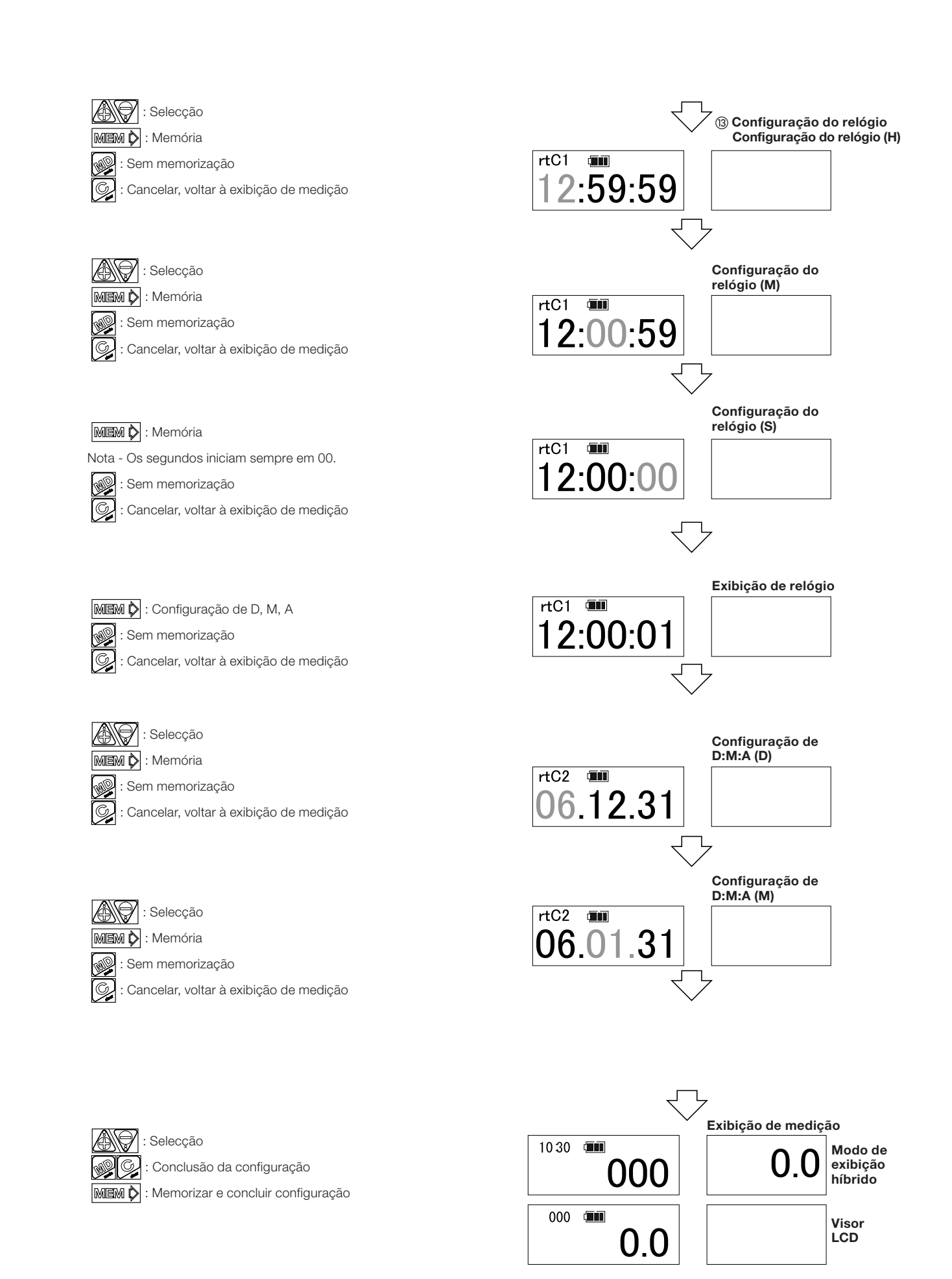

#### Configuração do modo de aperto

Exemplo - Caso de limite superior do intervalo de controlo 60N.m, limite inferior 50N.m, aperto no sentido dos ponteiros do relógio.

X O sinal de alcance de aperto surge quando é atingido o limite inferior (50N.m).

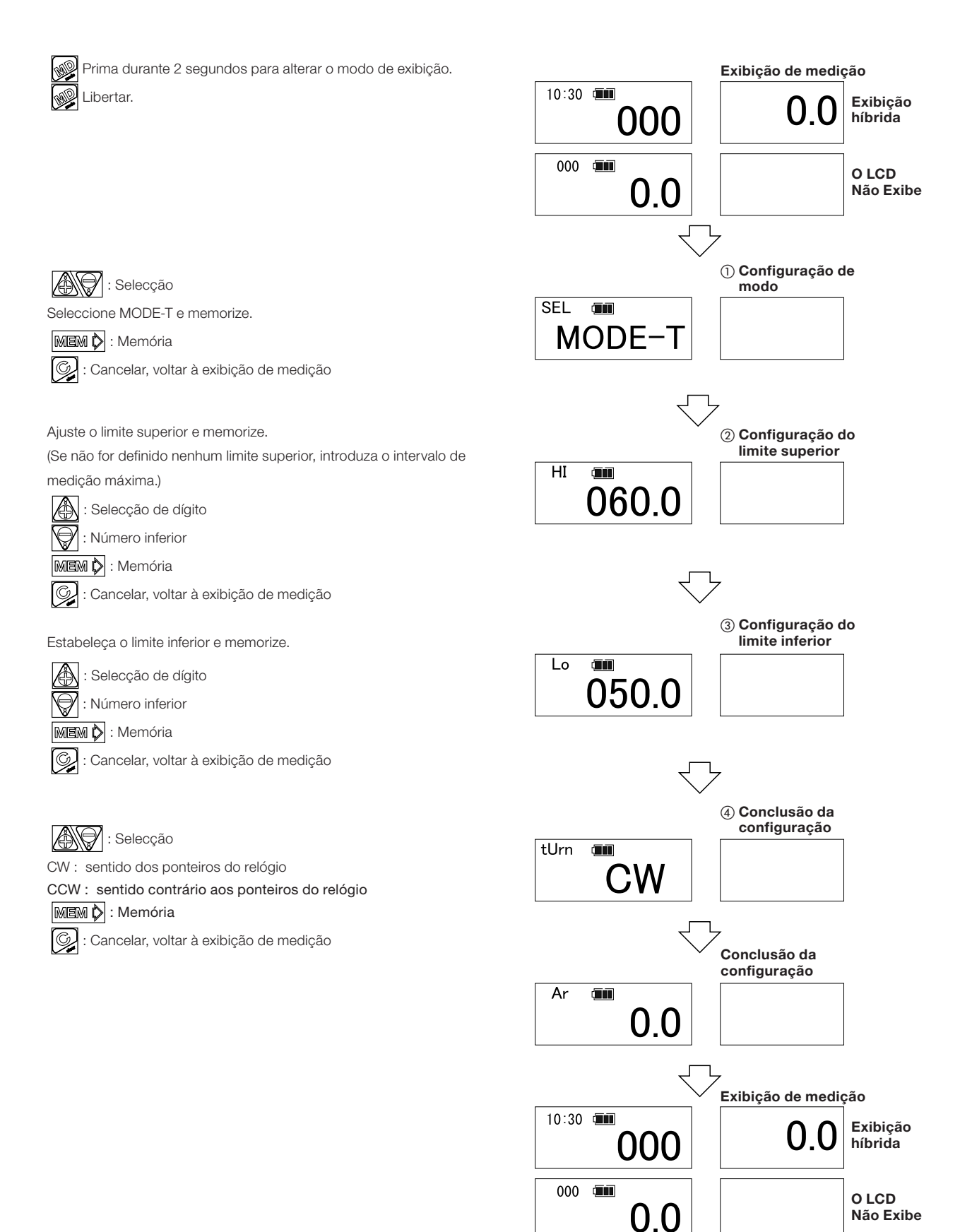

#### Configuração do modo de comunicação compatível com CEM2

Se utiliza software de comunicação (DFS, HT) com a CEM, utilize um software de comunicação compatível com a CEM. Nota - Configure o modo Run (contador 000 ou 00).

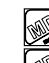

Prima durante 2 segundos para alterar o modo de exibição. Libertar.

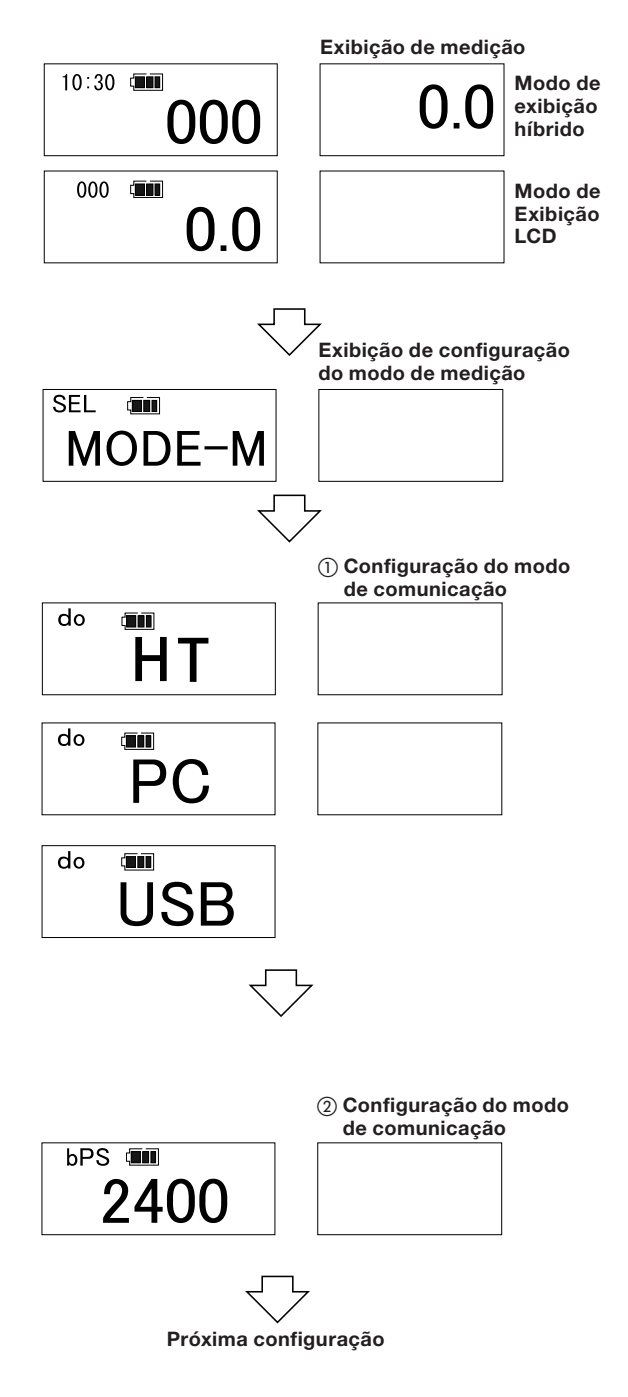

Defina o modo de comunicação "PC" ou "USB", e memorize.

Rrima 6 vezes para a exibição do modo de comunicação.

: Alternância do modo de comunicação

MEM 🖒 : Memória

Sem memorização MD

Nota - Se USB é seleccionado, a extensão de dados é de 8 bit. É necessário a configuração da porta do PC e o cabo exclusivo.

O terminal portátil não pode ser utilizado.

: Alternância da velocidade de transmissão MEM 🖒 : Memória

Nota - Para a CEM2 a velocidade de transmissão do modo de compatibilidade de comunicação é de 2400bps; de outra forma a comunicação não está disponível.

(A velocidade de transmissão está definida na CEM2.) Confirme a velocidade de transmissão do lado do PC.

#### ③ Configuração da placa de memória

Alternância de placa de memória

- M-2: Memória de dados 99
- M-3: Memória de dados 999

Nota - M-2 tem permutabilidade de formato externo de dados com a CEM2. Seleccione M-2)

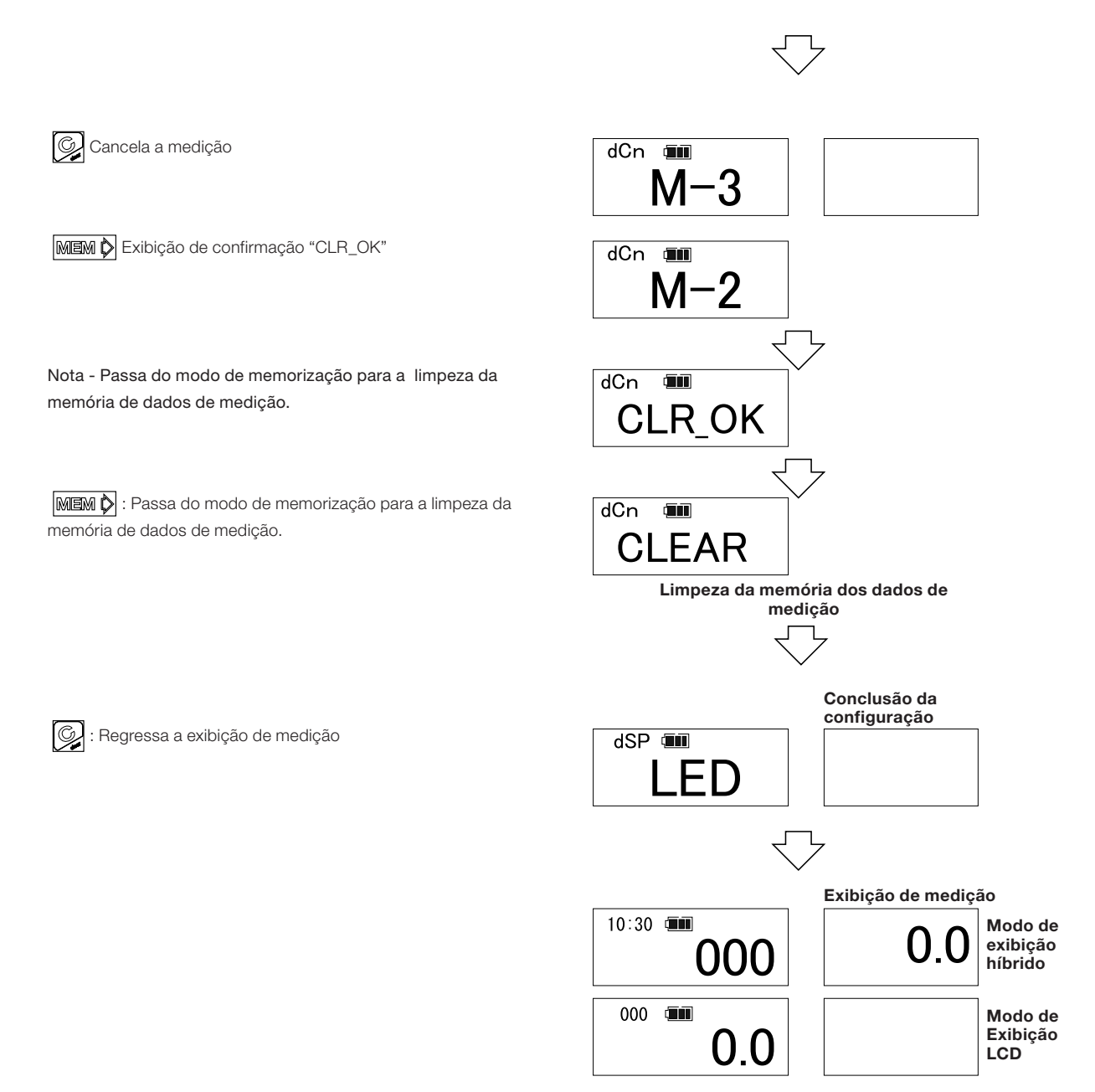

- Método de saída série correspondente ao conector USB
- Preparação (PC)
- ① Instale a driver de comunicação correspondente ao USB.
  - [Driver de comunicação: Cabo de ligação CEM-PC (USB) fornecido ( catálogo N.º 584 )]
- (2) Configure a porta e a comunicação com o PC.
- Preparação (CEM)
- (3) Defina a configuração de comunicação, o USB e seleccione a velocidade de transmissão.
  - (Consultar Índice 11- (8)
- Comunicação
- (4) Ligue o cabo de ligação.
- (5) Instale o software de comunicação.
  - Nota Depois de ter ligado o cabo, a comunicação pode não estar disponível sem a instalação do software.
  - Nota A comunicação fica indisponível quando são ligadas várias CEM ao PC, ao mesmo tempo.
- Saída de dados

Método de saída de dados: Prima memorizar depois da medição e execute a saída de dados. (Consultar Índice 8-①~②, 9-①~②). Método de saída em bloco (Consultar Índice 8-⑥, 9-⑥).

1- Método de saída de dados: Prima a tecla MEM.

Método de transferência em bloco (Consultar Índice 8-6), 9-6)

## 12 Bateria

#### Duração da Bateria

- Depende das condições de utilização. O tempo de vida útil da bateria para carga e descarga é de aprox. 500 vezes.
- Se a bateria ficar envelhecida, substitua-a por uma nova (BP-5).
- Na entrega, a bateria está descarregada. Carregue-a posteriormente utilizando o carregador fornecido (BC-3-100, BC-3-200).

#### Instalação da bateria

(3) Ligue o cabo.(4) Deslize até ao fundo.

① Rode a tampa no sentido dos ponteiros do relógio e retire-a.

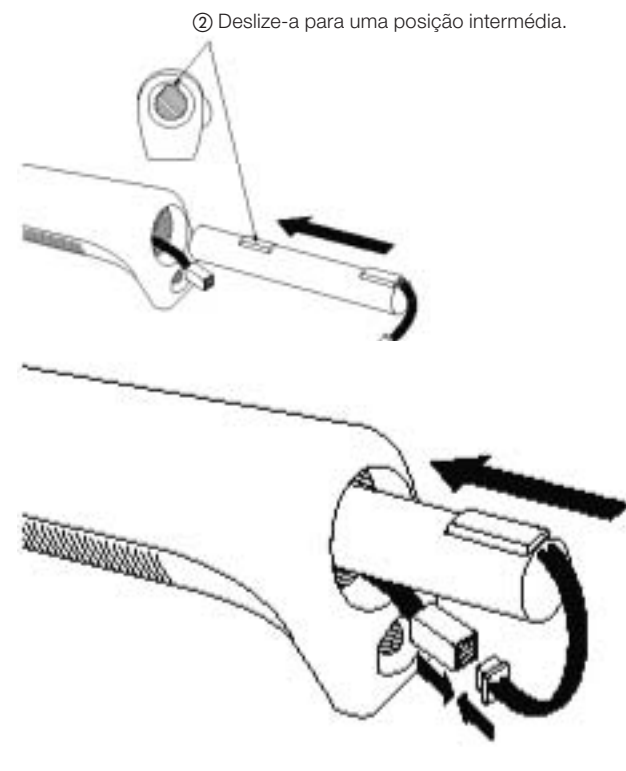

(5) Empurre o cabo.(6) Aperte correctamente a tampa no sentido contrário ao dos ponteiros do relógio.

Nota - Quando colocar a tampa tenha cuidado para não danificar o fio.

## **13** Carregamento

Ligue o pino de carregamento da CEM3 à tomada do carregador exclusivo (BC-3-100, BC-3-200).

Nessa altura verifique se a saída do carregador está ligada.

Quando o carregamento termina, a luz de conclusão de carregamento do carregador (verde) acende. (Se a bateria está descarregada, esta demora aprox. 3,5 horas a carregar.

\* A ficha do carregador CEM 3 (BC-3-100,BC-3-200) é de cor creme.

X A ficha do carregador CEM2 3 (QC-1,QC-2) é de cor preta.

#### Avisos

① Use a alimentação eléctrica adequada ao carregador, de acordo com a tensão indicada na placa.

- ② A sobrecarga encurta a vida útil da bateria. Pare o carregamento logo que a lâmpada de conclusão de carregamento do carregador acenda.
   ③ A ferramenta não pode ser utilizada com o carregador ligado.
- (4) Se ocorre um erro, a lâmpada de conclusão (verde) do carregador e a lâmpada de carregamento (vermelho) acendem
- (5) Carregar entre 0-40° C.
- (6) Se durante a utilização sentir odores estranhos ou um aquecimento estranho, pare imediatamente. Coloque a chave num local seguro e contacte a Tohnichi.
- ⑦ Se não utilizar a chave durante um período prolongado, depois do carregamento retire a bateria da chave e guarde-a em local seguro. Carregue pelo menos 2 vezes ao ano.

Depois do carregamento, o reset da CPU inicia automaticamente, não sendo necessário premir o botão reset.

## 14 Opções

(6) DATA TANK por infravermelhos

(8) Terminal Portátil

⑦ SISTEMA DE FICHEIRO DE DADOS

1) Bateria

(2) Carregador (100~115V) Carregador (200~240V)
(3) Cabeça intercambiável (SH,RH,QH,RQH,DH,HH,FH) ※ PH das cabeças intercambiáveis não pode ser utilizada.
(4) Cabo de ligação

CEM3 - EPP16M
CEM3 - PC (D-SUB 9 pinos fêmea)
CEM3 - PC (tipo USB A)
(5) Impressora exclusiva (BP-5) (BC-3-100) (BC-3-200)

(Catálogo N.º 379) (Catálogo N.º 575) (Catálogo N.º 584) (EPP 6M2) (R-DT999) (DFS) portátil (HT - 10)

• Tabela de comparação com a opção CEM

0 : Disponível

× : Indisponível

| Sector Strain Strain |
|----------------------------------------------------------------------------------------------------|
|----------------------------------------------------------------------------------------------------|

| Nome                                    | Modelo                | CEM3 | CEM3 |
|-----------------------------------------|-----------------------|------|------|
| Bateria                                 | BP-5                  | 0    | ×    |
| Bateria                                 | BP-3                  | ×    | 0    |
| Carregador (100~15V)                    | BC-3-100              | 0    | ×    |
| Carregador (100V)                       | QC-1                  | ×    | 0    |
| Carregador (200~240V)                   | BC-3-200              | 0    | ×    |
| Carregador (200V)                       | QC-2                  | ×    | 0    |
| Cabeça Intercambiável                   | SH,RH,QH,RQH,DH,HH,FH | 0    | 0    |
| Impressora exclusiva                    | EPP16M2               | 0    | 0    |
| Cabo de ligação da impressora           | N.379                 |      |      |
|                                         | N.º572                |      |      |
| Caba da lizzaño da DC                   | N.º573                |      |      |
| Cabo de ligação do PC                   | N.º574                |      |      |
|                                         | N.º575                |      |      |
| Cabo de ligação do PC (USB)             | N.º584                |      | ×    |
| Receptor de dados por<br>nfravermelhos  | R-DT999               |      |      |
| Receptor de dados por<br>infravermelhos | R-DT-100-3            |      |      |
| Sistema de ficheiros de dados portátil  | DFS                   |      |      |
| Terminal portátil                       | HT-10                 |      |      |
| Terminal portátil                       | HT-9000               |      |      |

|    | Características                    | exibição | condição de entrega                      | selecção                                            |
|----|------------------------------------|----------|------------------------------------------|-----------------------------------------------------|
| 1  | Modo de Medição                    | SEL      | MODE-M                                   | MODE-T                                              |
| 2  | Limite superior                    | Н        | 0                                        | 0                                                   |
| 3  | Limite inferior                    | Lo       | 0                                        | 0                                                   |
| 4  | Direcção de aperto                 | tUrn     | CW (sentido dos ponteiros do<br>relógio) | CCW (sentido contrário aos<br>ponteiros do relógio) |
| 5  | Reinício de memorização automática | Ar       | 0,0                                      | 0,1~5,0                                             |
| 6  | Saída do besouro                   | bU       | LIGADO                                   | DESLIGADO                                           |
| 7  | Modo de comunicação                | do       | HT                                       | PC/IMP/USB/IFR                                      |
| 8  | Taxa de transmissão                | bPS      | 2400                                     | 4800/9600/19200                                     |
| 9  | Modo de memória                    | dCn      | M-3                                      | M-2                                                 |
| 10 | Modo de exibição                   | dSP      | LED                                      | LCD                                                 |
| 11 | Pré-definições                     | dFLt     | DFT-N                                    | DFT-S                                               |
| 12 | H:M:S                              | rtC1     | NÃO                                      | _                                                   |
| 13 | D:M:A                              | rtC2     | NÃO                                      | _                                                   |

## 15 Especificações

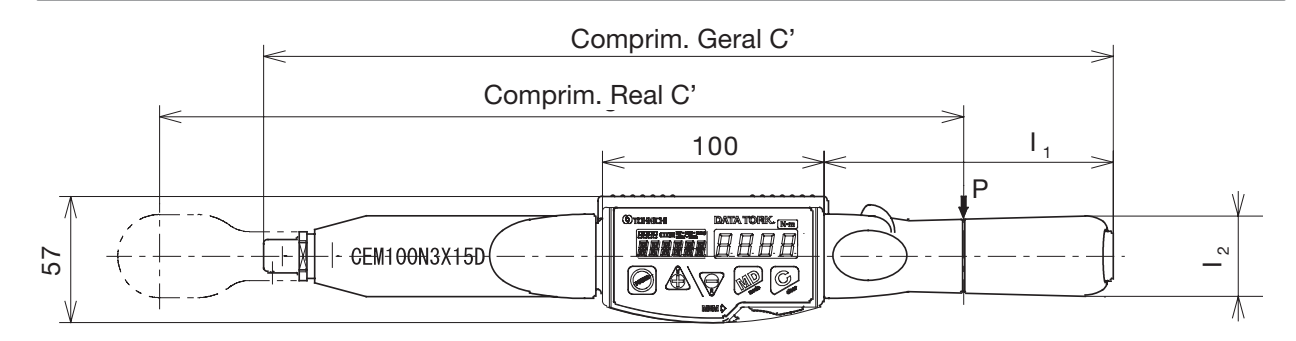

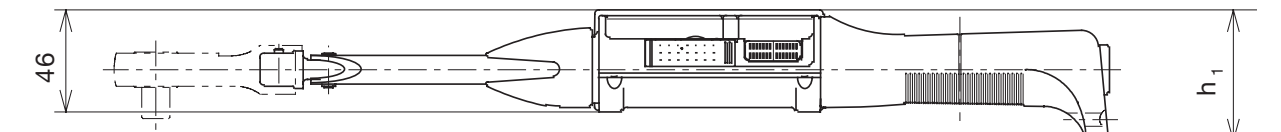

|              | Capac        | idade        | Dimensões              |       |       |                                 |                             |                     |      |                      |            |                                  |
|--------------|--------------|--------------|------------------------|-------|-------|---------------------------------|-----------------------------|---------------------|------|----------------------|------------|----------------------------------|
|              | Mín.<br>Máx. | 1<br>dígitos | Força<br>Máx.<br>daMão | Real  | Geral | Compri-<br>mento<br>do<br>punho | Lar-<br>gura<br>do<br>punho | Altura              | Peso | Acessóriosfornecidos |            | Cabeçasintercambiáveis           |
|              | [N · m]      | [N · m]      | F [N]                  | C[mm] | Cimmi | l₁[mm]                          | l <sub>e</sub> [mm]         | h <sub>e</sub> [mm] | [kg] |                      |            |                                  |
| CEM10N3X8D   | 2-10         | 0,01         | 48,1                   | 208   | 212   | 63,5                            | 35,6                        | 49,5                | 0,46 | QH8D                 |            | (SH,RH,QH,HH) 8D                 |
| CEM20N3X10D  | 4-20         | 0,02         | 92,2                   | 217   | 214   | 63,5                            | 35,6                        | 49,5                | 0,47 | QH10D                | ]          | (SH,RH,QH,DH,HH) 10D             |
| CEM50N3X12D  | 10-50        | 0,05         | 196,9                  | 254   | 282   | 130                             | 36,4                        | 59                  | 0,58 | QH10D                |            | (SH,RH,QH,RQH,DH,HH) 12D         |
| CEM100N3X15D | 20-100       | O,1          | 275,5                  | 363   | 384   | 130                             | 36,4                        | 59                  | 0,63 | QH15D                | Bateria.   | (SH,RH,QH,RQH,DH,HH) 15D         |
| CEM200N3X19D | 40-200       | 0,2          | 428,3                  | 467   | 475   | 130                             | 36,4                        | 59                  | 0,78 | QH19D                | CARREGADOR | (SH,RH,QH,RQH,DH,HH) 19D         |
| CEM360N3X22D | 72-360       | 0,4          | 498,6                  | 722   | 713   | 130                             | 36,4                        | 59                  | 1,13 | חכפווט               |            |                                  |
| CEM500N3X22D | 100-500      | 0,5          | 549,5                  | 910   | 949   | 230                             | 30                          | 46                  | 4    |                      |            | נטוו, הוו, טוו, הטח, טח, חחן 220 |
| CEM850N3X32D | 170-850      | 1            | 608                    | 1398  | 1387  | 230                             | 30                          | 46                  | 5,14 | QH32D                | ]          | (SH,RH,QH) 32D                   |

| PRECISÃO DE BINÁRIO          | 1% ±1dígito                            |  |  |  |  |  |  |
|------------------------------|----------------------------------------|--|--|--|--|--|--|
|                              | LED DE 7 SEGMENTOS COM 4 DÍGITOS       |  |  |  |  |  |  |
| 1/1000                       | LCD DE 14 SEGMENTOS COM 6 DÍGITOS      |  |  |  |  |  |  |
| VISUR                        | LCD DE 7 SEGMENTOS COM 4 DÍGITOS       |  |  |  |  |  |  |
|                              | LED/ LED VERDE, VERMELHO               |  |  |  |  |  |  |
|                              | LED DE 7 SEGMENTOS 10mm                |  |  |  |  |  |  |
| TAMANHO DOS CARACTERES       | LCD DE 14 SEGMENTOS 7mm                |  |  |  |  |  |  |
|                              | LCD DE 7 SEGMENTOS 3mm                 |  |  |  |  |  |  |
| MEMORIZAÇÃO DE DADOS         | 999 (99 no modo M-2)                   |  |  |  |  |  |  |
|                              | FIXAÇÃO DE PICO                        |  |  |  |  |  |  |
|                              | MEMORIZAÇÃO DE PICO DE BINÁRIO         |  |  |  |  |  |  |
|                              | MEMORIZAÇÃO DO TEMPO DE MEDIÇÃO        |  |  |  |  |  |  |
|                              | MEMORIZAÇÃO AUTOMÁTICA, RESET          |  |  |  |  |  |  |
| FUNÇÕES BÁSICAS              | ALARME DE ALCANCE DE APERTO            |  |  |  |  |  |  |
| -                            | ZERO AUTOMÁTICO                        |  |  |  |  |  |  |
|                              | DESLIGAR AUTOMÁTICO (3 MINUTOS)        |  |  |  |  |  |  |
|                              | ALARME DE SOBREBINÁRIO                 |  |  |  |  |  |  |
|                              | RELÓGIO                                |  |  |  |  |  |  |
|                              | RS232C COMPATIBILIDADE (2400-19200bps) |  |  |  |  |  |  |
| FUNÇUES DE CUIVIUNICAÇÃO     | SAÍDA SÉRIE DO CONECTOR USB            |  |  |  |  |  |  |
| EXIBIÇÃO DE BATERIA          | 4 FASES                                |  |  |  |  |  |  |
| ALIMENTAÇÃO                  | BATERIA EXCLUSIVA DE NÍQUEL-HIDRETO    |  |  |  |  |  |  |
| UTILIZAÇÃO CONTÍNUA          | APROX. 20 HORAS (APROX. 8 HORAS)       |  |  |  |  |  |  |
| TEMPO DE CARREGAMENTO        | APROX. 3,5 HORAS (1 HORA DE CARGA)     |  |  |  |  |  |  |
| MODO DE COMUNICAÇÃO          | UTILIZAÇÃO DE TECLAS                   |  |  |  |  |  |  |
| TEMPERATURA DE FUNCIONAMENTO | 0~40°C                                 |  |  |  |  |  |  |

#### TOHNICHI World Wide Torque Products Supplier

■TOHNICHI MFG. CO., LTD.

TEL.81-3-3762-2455 FAX.81-3-3761-3852 2-12, Omori-Kita, 2-Chome Ota-ku, Tokyo, JAPAN Website http://www.tohnichi.co.jp

#### **N.V.TOHNICHI EUROPE S.A**

TEL.32-16-606661 FAX.32-16-606675 Industrieweg 27 Boortmeerbeek, B-3190 BELGIUM

**TOHNICHI AMERICA CORP.** TEL.1(847)272-8480 FAX.1(847)272-8714 677 Academy Drive, Northbrook, Ilinois 60062, U.S.A

**TOHNICHI SHANGHAI MFG Co., LTD.** Rm.2 No.58 Long 4018 Hua Ning Road, MinHang, XinZhuang Technology Zone, Shanghai, P.R.China TEL (021) 34074008 FAX (021) 34074135

É proibida a reprodução ou transcrição sem autorização.